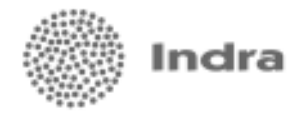

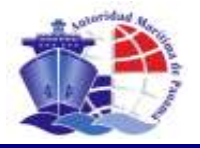

# Sistema de Marina Mercante

# **Registro de Buques**

Manual de Usuario (Versión de Prueba)

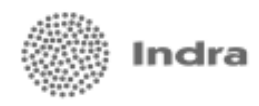

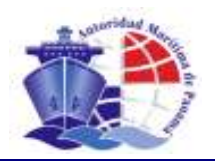

# ÍNDICE

| 1.     | INTRODUCCIÓN                                                                                                    |
|--------|----------------------------------------------------------------------------------------------------|
| 2.     | ACCESO AL SISTEMA                                                                                                    |
| 3.     | MÓDULO DE REGISTRO DE BUQUES Y LICENCIA DE RADIO                                                                                       |
| 3.1.   | CREACIÓN DE SOLICITUDES DE ABANDERAMIENTO4                                                                                             |
| 3.2.   | CREACIÓN DE SOLICITUDES PARA PATENTE Y LICENCIA DE RADIO REGLAMENTARIA14                                                               |
| 3.2.1. | PATENTE REGLAMENTARIA14                                                                                                    |
| 3.2.2. | LICENCIA DE RADIO REGLAMENTARIA16                                                                                                    |
| 3.3.   | CREACIÓN DE SOLICITUDES PARA LA PÓRROGA DE PATENTE Y LICENCIA DE RADIO18                                                               |
| 3.3.1. | PRÓRROGA DE PATENTES18                                                                                                    |
| 3.3.2. | PRÓRROGA DE LICENCIA DE RADIO19                                                                                                    |
| 3.4.   | CREACIÓN DE SOLICITUDES PARA LA RENOVACIÓN DE PATENTES Y LICENCIA DE RADIO                                                             |
| 3.5.   | REGISTRO DE ANÁLISIS TÉCNICO DE BUQUES TANQUEROS213.5.1.REGISTRO DE UN ANÁLISIS TÉCNICO213.5.2.CONSULTA DE ANÁLISIS TÉCNICO ANTERIOR22 |
| 3.6.   | APROBACIÓN DE SOLICITUDES243.6.1.APROBACIÓN DE SOLICITUDES DE PATENTE243.6.2.APROBACIÓN DE SOLICITUDES DE LICENCIA DE RADIO25          |
| 3.7.   | EMISIÓN DE CERTIFICADOS                                                                                                    |
| 3.8.   | COMPLETAR DOCUMENTACIÓN PENDIENTE26                                                                                                    |
| 3.9.   | PAGO DE TARIFAS                                                                                                    |
| 4.     | REGISTRO DE INGRESOS POR SERVICIO                                                                                                    |
| 4.1.   | REGISTRO DE DOCUMENTOS DE INGRESOS POR SERVICIO                                                                                        |
| 4.2.   | APLICACIÓN DE RECIBOS DE PAGO                                                                                                    |
| 4.3.   | APLICACIÓN DE CREDITOS Y ADELANTOS                                                                                                    |
| 4.4.   | ACTUALIZAR EL ESTADO DE CUENTA DEL BUQUE                                                                                               |

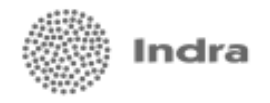

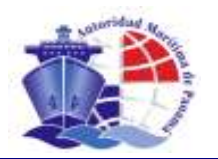

# 1. INTRODUCCIÓN

El Sistema de Marina Mercante, bajo el marco del Proyecto Modernización y Automatización de la Autoridad Marítima de Panamá, está concebido para facilitar y mejorar la gestión de las principales tareas realizadas por la Dirección General.

El sistema se compone de los siguientes módulos básicos:

- Registro de buques y Licencia de Radio
- Certificaciones
- Inspecciones ASI
- Ingresos por Servicios

# 2. ACCESO AL SISTEMA

Para acceder al sistema desde cualquier computadora dentro de la red interna de AMP, el usuario del sistema debe realizar los siguientes pasos:

- 1. Abrir una ventana de un explorador web como el Internet Explorer.
- 2. Escribir en el cuadro del Dirección del explorador web la dirección URL donde se aloja la aplicación. El URL de la aplicación puede tener la siguiente forma:

http://[SERVIDOR DE APLICACION]:[PUERTO]/coreWeb

Al realizar esto, aparecerá la página inicial del sistema.

# 3. MÓDULO DE REGISTRO DE BUQUES Y LICENCIA DE RADIO

En este módulo se realizan las tareas relacionadas al registro o inscripción en la Marina Mercante Nacional de los buques cuyos propietarios soliciten el permiso de abanderamiento.

Aquí se contemplarán los siguientes procesos:

- 1. Creación de solicitudes de abanderamiento
- 2. Creación de solicitudes para patentes y licencias de radio reglamentarias
- 3. Creación de solicitudes para la prórroga y renovación de patentes y licencia de radio
- 4. Registro de análisis técnico de buques tanqueros
- 5. Aprobación de solicitudes
- 6. Emisión de certificados
- 7. Completar documentación pendiente
- 8. Pago de tarifas
- 9. Registro de ingresos por servicio.

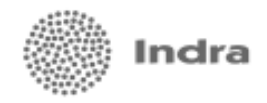

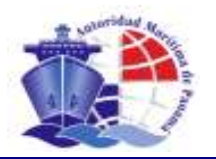

# 3.1. CREACIÓN DE SOLICITUDES DE ABANDERAMIENTO

Para el alta de solicitudes de abanderamiento, el solicitante deberá completar una serie de formularios en línea y proporcionar en forma digital los documentos requeridos para cada trámite. El registro de esta información se realizará en pocos pasos de acuerdo al tipo de solicitud que se esté gestionando, los mismos se detallan a continuación:

#### Paso 1. Inicio

Para iniciar el alta de solicitudes, el usuario debe:

- 1. Seleccionar el tipo de abanderamiento que desea
  - efectuar. Entre las opciones están:
  - Abanderamiento Especial de Prueba.
  - Abanderamiento Especial por Asignación.
  - Abanderamiento Especial por Desguace
  - Abanderamiento Especial por Entrega
  - Abanderamiento Especial por Fletamento
  - Abanderamiento Regular de Buques

Nota:

Para abanderamientos especiales, excepto abanderamiento especial por fletamento, sólo aplican buques de servicio exterior. En pantalla se podrá observar el control que aplica el sistema para cumplir con este punto.

- 2. Seleccionar el tipo de servicio que brindará la nave, servicio interior o exterior.
- 3. Presionar botón **Continuar** para iniciar el trámite.

| Dirección                   | AUTORIDAD MARÍTIMA DE PARAHÁ<br>I General de Marina Mercante                       | Witte L C     |
|-----------------------------|------------------------------------------------------------------------------------|---------------|
| Alta de Abanderan           | siento de Buque                                                                    |               |
| scio Búsquede Detos         | Generales Datos Licencia Radio. Equipos de Radio. Documentos Requeridos - Pinalica | clón          |
| Para sint de não uma muesta | solisitud, reliene to sampos y puise effection Continuar.                          |               |
| Solisitudes para Regist     | n de Buque                                                                         |               |
| Tipo de nolicitud *         |                                                                                    |               |
| SELECCIONE                  |                                                                                    |               |
| Tipo de servisio *          |                                                                                    |               |
| C Interior C Ext            | stior                                                                              |               |
| * campo abligatorio         |                                                                                    |               |
| CANDOLAR IN                 |                                                                                    | CONTRINAD I/D |
|                             | Tipo de solicitud *                                                                | Santanan ()   |
|                             |                                                                                    |               |
|                             |                                                                                    |               |
|                             | Abanderamiento Especial de Prueba                                                  |               |
|                             | Abanderamiento Especial por Asignación                                             |               |
|                             | Abanderamiento Especial por Entrega                                                |               |
|                             | Abanderamiento Especial por Fletamento                                             |               |
|                             | Licencia de Radio Regular (Patente Provisional)                                    |               |
|                             |                                                                                    |               |
|                             | Patente de Navegación Reglamentaria                                                |               |

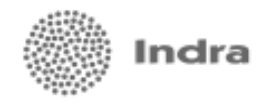

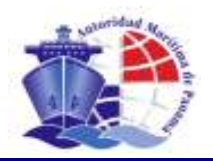

# Paso 2. Datos Generales

El usuario procederá con la captura de las generales de la solicitud y características del buque:

| musia de desen mores soluti                                                                                                    | out a realized | ne lost <b>compron</b> y police                                                                                 | of botton Contin |         |                                       |                        |                   |               |                |
|----------------------------------------------------------------------------------------------------|----------------|----------------------------------------------------------------------------------------------------|------------------|---------|---------------------------------------|------------------------|-------------------|---------------|----------------|
| Agente Russdante *                                                                                                    |                |                                                                                                    |                  |         |                                       |                        |                   |               |                |
| Agente Resi                                                                                                    | onnto          | 1                                                                                                    | elifono          | 54      | r Fetter                              |                        | Carreo niesti     | 0.0400        | 100            |
|                                                                                                    |                |                                                                                                    |                  |         |                                       |                        |                   |               | 2              |
|                                                                                                    |                |                                                                                                    |                  |         |                                       |                        |                   |               | Dates          |
| Propietarios *                                                                                                    |                |                                                                                                    |                  |         |                                       |                        |                   |               |                |
| Bombre                                                                                                    | Pails          |                                                                                                    | Birosside        | ÷       |                                       | Teléfono               | 749               | Carros electr | ênico          |
|                                                                                                    |                |                                                                                                    |                  |         |                                       |                        |                   |               | 2              |
|                                                                                                    |                |                                                                                                    |                  |         |                                       |                        |                   |               | hance          |
| Overage 7                                                                                                    |                |                                                                                                    |                  |         |                                       |                        |                   |               |                |
| open ann                                                                                                    |                |                                                                                                    |                  |         |                                       |                        |                   |               |                |
| Hombre                                                                                                    |                | Keléfons                                                                                                    | Fai              |         |                                       | Curreo eler            | drānāsā-          |               |                |
|                                                                                                    |                |                                                                                                    |                  |         |                                       |                        |                   |               | 1              |
|                                                                                                    |                |                                                                                                    |                  |         |                                       |                        |                   |               | Dates          |
| Caracteristicas del luoron                                                                                                    |                |                                                                                                    |                  |         |                                       |                        |                   |               |                |
| ingeneration of the second second                                                                                                    |                |                                                                                                    |                  |         | Harriben antari                       |                        | Back              | and Anderlor  |                |
| empre de soque.                                                                                                    |                | INDRESSAR DVI                                                                                                   |                  |         | Hennere aster                         | we _                   | - ieg             | seo Amerior   |                |
| Clasificación *                                                                                                    |                | SubClesification*                                                                                               |                  |         | H" MAD T                              | St de Caso             |                   |               |                |
| SELECTIONE                                                                                                    |                | SELECCIONE                                                                                                    |                  |         | 1                                     |                        |                   |               |                |
|                                                                                                    |                |                                                                                                    |                  |         |                                       |                        |                   |               |                |
|                                                                                                    |                |                                                                                                    |                  |         |                                       |                        |                   |               |                |
| Caranterísticas del buque                                                                                                    |                |                                                                                                    |                  |         |                                       |                        |                   |               |                |
| Hombre del Isague *                                                                                                    |                | - accesses to the second second second second second second second second second second second second second se |                  |         | Bembre attart                         | 64                     | Reg               | etro Anterior |                |
| 1999 1999                                                                                                    |                | DENILICAR DA                                                                                                    |                  |         | Ecol.                                 |                        | 15711             |               |                |
| Clasticaction *                                                                                                    | -              | SubClassReaction*                                                                                               |                  | -       | N. WO'.                               | S <sup>a</sup> du Case |                   |               |                |
| DELECTIONE                                                                                                    | 23             | TREFECTIONE                                                                                                    |                  | 22      | · · · · · · · · · · · · · · · · · · · |                        |                   |               |                |
|                                                                                                    |                |                                                                                                    |                  |         |                                       |                        |                   |               |                |
|                                                                                                    |                |                                                                                                    |                  |         |                                       |                        |                   |               |                |
| Datas Construcción                                                                                                    |                |                                                                                                    |                  |         |                                       |                        |                   |               |                |
| Nombre constructor *                                                                                                    | -              | Lugar.*                                                                                                    |                  |         | Mot                                   |                        |                   |               |                |
| SELECCIONE                                                                                                    |                | SELECCIONE                                                                                                    |                  |         |                                       | E ¿Buque de s          | uuve cenebra      | cción T       |                |
| Nombre reconstructor                                                                                                    | -              | Lugar                                                                                                    |                  | -       | Allo                                  | Materiel del cos       | 9965.             | ADI           | poesta quila * |
| SELECCIONE                                                                                                    | -              | SELECTIONE                                                                                                    |                  | -       |                                       | JEFFECCIONE            |                   | -             |                |
| Medides                                                                                                    |                |                                                                                                    |                  |         |                                       |                        |                   |               |                |
| Tonelaje                                                                                                    |                |                                                                                                    | Propulsión       |         |                                       |                        |                   |               |                |
| Tuneleje bruto * Tonaleje nat                                                                                                    | ia.ª Ter       | alaja maerte *                                                                                                  | Súmero de        | Mate    | m Merca Fabric                        | antes + :              | <b>Obstrax</b> pr | r Potencia    | Velocided      |
| L'annual L'annual                                                                                                    |                |                                                                                                    | mutores *        | - Inte  | BLCCOM                                |                        | marter -          | insidence ,   | (unport) .     |
| La secol visco                                                                                                    |                |                                                                                                    |                  | locr    | ecolone -                             | 21                     | 81                | -71           |                |
| Constant Manual                                                                                                    | Burn           |                                                                                                    | -                | 11200   | 1000                                  |                        |                   |               |                |
| rande. Mende.                                                                                                    | Punk           |                                                                                                    | FELECCION        | . retui |                                       | -                      | T                 |               |                |
| and the second second sec | 1.             |                                                                                                    | 1. Norsemere     |         |                                       | -                      | *                 |               |                |
|                                                                                                    |                |                                                                                                    |                  |         |                                       |                        |                   |               |                |
| Buque con Descuente                                                                                                    |                |                                                                                                    |                  |         |                                       |                        |                   |               |                |
| Reque con Direcuente<br>(Aplica direcuente? 🗖                                                                                                    |                |                                                                                                    |                  |         |                                       |                        |                   |               |                |
| Reque con Descuente<br>¿Aplica descuento? 🗖<br>Il'Resolución                                                                                                    |                | Freche                                                                                                    |                  |         |                                       |                        |                   |               |                |
| Nagasi con Descuente<br>Agélica descuente? 🗖<br>IP Resolución                                                                                                    |                | Peche<br>Resolución                                                                                             |                  |         |                                       |                        |                   |               |                |
| Reque con Bescuente<br>(Aplica disecuente? 🗖<br>IP Resolución                                                                                                    |                | Proche<br>Resolución                                                                                            |                  |         |                                       |                        |                   |               |                |

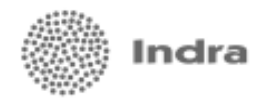

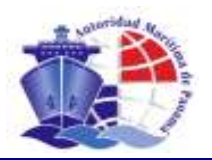

#### a. Cómo se realiza la captura de Generales de la Solicitud.

Para la captura de agente residente, propietarios y operador, la mecánica es la misma. El usuario podrá:

| Bürquede Datos Ge             | nerales Datos Lic       | ende Radio Equipos d       | le Medio | Documentos | Requeridos | Finelizedón |                    |        |
|-------------------------------|-------------------------|----------------------------|----------|------------|------------|-------------|--------------------|--------|
| era dar de alta una nueva sol | icitud, reliene los can | gos y pulse el bolón Conti | nuar.    |            |            |             |                    |        |
| Agente Residente *            |                         |                            |          |            |            |             |                    |        |
| Agente R                      | ic a idiontic           | Teléfono                   | Past     | Toles      |            | Correo ele  | ctránico           |        |
|                               |                         |                            |          |            |            |             |                    |        |
|                               |                         |                            |          |            |            |             |                    | burner |
| Propietarios *                |                         |                            |          |            |            |             |                    |        |
| Sombre                        | Pain                    | Direcció                   | in .     |            | Teléfono   | Pas         | Correo electrónico |        |
|                               |                         |                            |          |            |            |             |                    | 4      |
|                               |                         |                            |          |            |            |             |                    | burner |
| 0perador 4                    |                         |                            |          |            |            |             |                    |        |
| Nombre                        | Teh                     | fono Pas                   |          |            | Carreo e   | fectránico  |                    |        |
|                               |                         |                            |          |            |            |             |                    | 122    |

- Realizar una búsqueda de la información, si ésta ya se encuentra registrada. De este modo se ahorra tiempo en captura de datos. Para esto, el usuario debe:
  - 1. Presionar el botón buscar que aparece en el formulario que aparece en la imagen superior.
  - 2. El sistema despliega la siguiente pantalla de búsqueda. El usuario sólo debe seguir las instrucciones para obtener los resultados esperados.
  - 3. Finalmente, seleccionar de la lista de resultados el registro deseado presionando el botón 💌.

| Sel                                 | l agente rezid                                                                                               | ente no aparece en la l                                                                  | ista presione el bo                               | tón innearter y                  | ziga laz instru                       | ECONE.                                  |                |
|-------------------------------------|----------------------------------------------------------------------------------------------------|------------------------------------------------------------------------------------------|---------------------------------------------------|----------------------------------|---------------------------------------|-----------------------------------------|----------------|
| 804                                 | iqueda                                                                                                    |                                                                                          |                                                   |                                  |                                       |                                         |                |
| Apt                                 | nte Residente                                                                                                | •                                                                                        |                                                   | _                                |                                       |                                         |                |
|                                     |                                                                                                    |                                                                                          |                                                   |                                  |                                       |                                         | Implar buscar  |
|                                     |                                                                                                    |                                                                                          |                                                   |                                  |                                       |                                         |                |
| ingn<br>Sele<br>Si el               | ence el nombre<br>ecte el nombre<br>eccione del las<br>lagente recid                                         | a del agante recidente e<br>lado el agante recident<br>erde no apanece en la l           | pue lo reprezente y<br>e.<br>iste presione el bol | prezione el bo                   | lán Busecar.<br>sign las instru       | odanez.                                 |                |
| ingo<br>Sele<br>Si el<br>Bús        | ence Lon ix<br>eco el nombre<br>ecclore del la<br>i agente recid<br>aqueda                                   | e del agente residente<br>tado el agente resident<br>tette no agantece en la l           | pue lo represente y<br>e.<br>iste presione el bol | presione el bo                   | lân Busecar.<br>sign las instru       | odanez.                                 |                |
| Engr<br>Sale<br>Si al<br>Ape        | esce el nombre<br>acte el nombre<br>actione del las<br>lagende recid<br>squecte<br>arte Recidente<br>mòre se | )<br>a del agente residente o<br>teda el agente resident<br>erte no spanco en la l       | pue lo represente y<br>e.<br>Ista presione el bol | presione el bo<br>tín Inserter y | lón Busecar.<br>sign las instru       | odanes.                                 | Irque buser    |
| Erge<br>Sale<br>Si el<br>Aga<br>Cor | encolum ix<br>exe el nombre<br>ecclore del la<br>egente recid<br>squeda<br>este Residente<br>mbre so         | a del agente residente o<br>teda el agente resident<br>arte no aganece en la l<br>•<br>• | pue lo represente y<br>e.<br>Inte presione el bot | r presione el bo                 | tin Dumcar.<br>sign las Instru<br>Fan | Tem Después de ingresar el parámetro de | lingtar bezear |

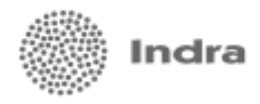

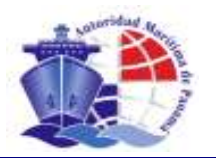

**Insertar un nuevo registro.** En caso de que la búsqueda no devuelva resultados, el sistema habilita la opción para registrar la información. El usuario sólo debe seguir las instrucciones que se despliegan en pantalla.

| Investore of biogenerative protectore black hearter rights followatives:           Biogenerative of anyone child hearter rights followatives:           Biogenerative of anyone child hearter rights followatives:           Biogenerative of anyone child hearter rights followatives:           Biogenerative of anyone child hearter rights followatives:           Biogenerative of anyone child hearter rights followatives:           Biogenerative of anyone child hearter rights followatives:           Biogenerative of anyone child hearter rights followatives:           Biogenerative of anyone child hearter of anyone of anyone of anyone of anyone of anyone of anyone child hearter of anyone of anyone child hearter of anyone of anyone of                                                                                                    |                                                                                                    |                                                  |                                        |                        |               |                         |                        |                  |
|----------------------------------------------------------------------------------------------------|----------------------------------------------------------------------------------------------------|--------------------------------------------------|----------------------------------------|------------------------|---------------|-------------------------|------------------------|------------------|
| Biologica de la parte recentre to converse en toto in benefier y egolos habitationantes :<br>Presione el botón insertar para el registro de los datos.<br>Presione el botón insertar para el registro de los datos.<br>Presione el botón insertar para el registro de los datos.<br>Presione el botón insertar insertar para el registro de los datos.<br>Presione el botón insertar insertar insertar y esplos de fiele a transmittationante insertar insertar insert | . Ingrese el nontire<br>Seleccione del liste                                                                                                    | del agente residente (<br>ado el agente resideol | que lo representa y presione o         | i bolûn Busear.        |               |                         |                        |                  |
| Agents Reducts**       Presione el botón insertar<br>para el registro de los datos.         Concentration       Detes Concentration         Concentration       Detes Concentration         Concentratin       Detes Concentration                                                                                                    | ). Si el agente reside                                                                                                    | nte no aparece en la                             | ista presione el botón <b>Insert</b> a | r y signilas instrucci | ones.         |                         |                        |                  |
| Binagania         Pressione el botón insertar<br>para el registro de los datos.           Binagania         Pressione el botón insertar<br>para el registro de los datos.           Binagania         Binagania           Binagania         Binagania           Binagania                                                                                                    |                                                                                                    |                                                  |                                        |                        |               |                         |                        |                  |
| Agente Residente       Detec Conception Action france       Detec Conception Action france         Reserved       Detec Conception Action france       Teles       Conception Action france         Reserved       Detec Conception Action france       Teles       Conception Action france         Reserved       Detec Conception Action france       Teles       Conception Action france         Reserved       Detec Conception Action france       Teles       Conception Action france         Reserved       Teles       Conception Action france       Teles       Conception Action Action                                                                                                    | Disqueda                                                                                                    |                                                  |                                        |                        | Presione      | el botón ins            | ertar                  |                  |
|                                                                                                    | Agente Residente                                                                                                    | *                                                |                                        |                        | para el r     | egistro de lo           | s datos.               |                  |
|                                                                                                    | Lozan                                                                                                    |                                                  |                                        |                        |               |                         | Instan barran          | ince tax         |
| Concernantial      Concernantial      Concern                 |                                                                                                    |                                                  |                                        |                        |               |                         | index criter           |                  |
| Contract         Outers Conserving         Dates Locanta Rada         Equippes de Rada         Documentos Requendos         Pendisación           Regiment Unitar         Regiment Unitar         Teléfonos*         Fais         Teléso         Contrac monotificación di<br>presta dispositiva e nati           Regiment Unitar         Regiment Unitar         Teléfonos*         Fais         Teléso         Contrac monotificación*           Regiment Unitar         Teléfonos*         Fais         Teléso         Contrac monotificación*         Fais           Contract Reduction         Teléfonos*         Fais         Teléso         Contract monotificación*         Fais           Contract Reduction         Contract Reduction         Regiment Reduction         Contract Reduction         Fais           Regiment Resolution         Contract Reduction         Contract Reduction         Fais         Contract Reduction         Fais           Regiment Resolution         Contract Reduction         Contract Reduction         Contract Reduction         Fais         Contract Reduction         Fais           Regiment Resolution         Contract Reduction         Contract Reduction         Fais         Continuar Con el alta de solicitual           Teles         Contract Reduction         Continuar Con el alta de solicitual         Contract Reduction         Fais <td>CANCELAR</td> <td></td> <td></td> <td></td> <td></td> <td></td> <td></td> <td></td>                                                                                                    | CANCELAR                                                                                                    |                                                  |                                        |                        |               |                         |                        |                  |
| Outer Seamenter         Dates Leands Radio         Equipes de Radio         Desamenter Requendor         Pendinación           Represe de solucitadores         Ingrese al menos los datos<br>requeridos y luego presione el<br>botón Guardar.         Ingrese al menos los datos<br>requeridos y luego presione el<br>botón Guardar.         Ingrese al menos los datos<br>requeridos y luego presione el<br>botón Guardar.           Reserve facestender         Deter Leands Radio         Equipada de Radio         Decementer Requeridos         Finalizadon           Reserve facestender         Deter Leands Radio         Equipada de Radio         Decementer Requeridos         Finalizadon                                                                                                    |                                                                                                    |                                                  |                                        |                        |               |                         |                        |                  |
| Agente Residente         Correo dobti Guardar           Agente Basilionità         Teléficioni à Teléficioni à Teléficioni a Absolucione prestore el teléficioni à Teléficioni à Teléficioni a Teléficioni à Teléficioni a Teléficioni a Teléficion                                                                              |                                                                                                    | Datas Demender                                   | nature Learning Bache                  | Paridanan da Bur       | die Dreuwe    | eries flateneries       | Finalmania             |                  |
| Agente Residente d'alle se de la consulta d'arren en la la de solicitud.                                                                                                    |                                                                                                    | Dama para an                                     |                                        | Construction and the   | and provident |                         |                        |                  |
| Agente Residente '       Testion '       Testion '       Testion '       Testion '       Testion '       Testion '       Testion '       Testion '       Testion '       Testion '       Testing outside the state outside the state outside the s                                                                                                    | ingrose co squienti                                                                                                    | ee datoo y preeione e                            | e bosón Guardar.                       |                        |               |                         |                        |                  |
| Agente Residente       Televo       Fee       Correct onto into Alege         Prestores Alexander       Ingresse al menos los datos requeridos y luego presione el botón Guardar.         Contractiva       Datos Generales       Datos Licenda Rado       Equipor de Rado       Decementar Requeridos       Finalizadón         Contractiva       Datos Generales       Datos Licenda Rado       Equipor de Rado       Decementar Requeridos       Finalizadón         Contractiva       Datos Generales       Datos Licenda Rado       Equipor de Rado       Decementar Requeridos       Finalizadón         Contractiva       Datos Generales       Datos Licenda Rado       Equipor de Rado       Decementar Requeridos       Finalizadón         Contractiva       Operativa Notacidades       Continuan contractor Requeridos       Finalizadón       Continuan contel alta de solicitud.         Contractiva       Datos Licenda Rado       Equipor de Rado       Decementar Requeridos       Finalizadón         Contractiva       Continuan contel alta de solicitud.       Continuan contel alta de solicitud       Contentar Requeridos       Finalizadón         Contractiva       Datos Generales       Datos Licenda Rado       Equipor de Rado       Contractor Requeridos       Finalizadón         Contractiva       Contractiva       Contracto de Contere Requeridos       Finalizadón                                                                                                    | Registrar Dates                                                                                                    | 1                                                |                                        |                        |               |                         |                        |                  |
| Erretore: Abogado:         915 1900         oreantageoremente           aveza obligature:         Ingrese al menos los datos<br>requeridos y luego presione el<br>botón Guardar.         oreantageoremente           de Scoparde Debos Generades:         Datos Licenda Rado         Equipos de Rado         Decumentos Requeridos         Finalización           de Scoparde Debos Generades:         Datos Licenda Rado         Equipos de Rado         Decumentos Requeridos         Finalización           de Scoparde Debos Generades:         Datos Licenda Rado         Equipos de Rado         Decumentos Requeridos         Finalización           de segues Debos Generades:         Datos Licenda Rado         El sistema solicitará la<br>confirmación de los datos.<br>Presione el botón Guardar: para<br>continuar con el alta de solicitud.           de segues Debos Generades:         Datos Licenda Rado         Equipos de Rado         Decumentos filados           descetar lice         Detec Generades:         Datos Licenda Rado         El sistema solicitará la<br>confirmación de los datos.<br>Presione el botón Guardar: para<br>continuar con el alta de solicitud.           descetar lice         Detec Generades:         Datos Licenda Rado         Equipos de Rado         Descetará                                                                                                    | Agente Reside                                                                                                    | de *                                             |                                        | Teléfono *             | Fee           | Teles                   | Correo elestrónico *   | 6                |
| Ingrese al menos los datos<br>requeridos y luego presione el<br>botón Guardar                                                                                                    | Catolone Abogat                                                                                                    | dos                                              |                                        | 315-1100               |               | - I FILM                | ce ese fa @contine ret |                  |
| Ingrese al menos los datos<br>requeridos y luego presione el<br>botón Guardar.                                                                                                    |                                                                                                    |                                                  |                                        |                        |               |                         |                        |                  |
| requeridos y luego presione el botón Guardar.                                                                                                    | Paul a condition                                                                                                    |                                                  |                                        |                        | Ingrese       | al menos los            | datos                  |                  |
| Doton Guardar.  Doton Guardar.  Doton Guardar            | [conversionite]                                                                                                    |                                                  |                                        |                        | requerio      | los y luego p           | resione el             | L surger and the |
| Agente Scolaurde         Dates Licenda Radio         Equipos de Radio         Decumentos Requeridos         Finalización           Agente Scolaurde         Corrisone Abegados         35-188         El sistema solicitará la confirmación de los datos.         Presione el botón Guardar para continuar con el alta de solicitud.           Marce Lan IX         Corrisone Abegados         25-188         El sistema solicitará la confirmación de los datos.           Fee         Corrisone Abegados         25-188         El sistema solicitará la confirmación de los datos.           Fee         Corrisone Abegados         Presione el botón Guardar para continuar con el alta de solicitud.           Corros destróneire         Contro de Radio         Dournentes Requeridos           Storaure de data una susce astáctual, referes los campos y paíse elbátón Continuar.         Se prosigue con el alta de solicitud                                                                                                    | Contraction of the local division of the local division of the loc |                                                  |                                        |                        | boton G       | uardar.                 |                        | P. Borner and D. |
| Batos Generales Datos Licencia Rado Equipos de Rado Documentos Requeridos Finalización      Corrisone Abogados     Setti seguro prestore el botón Guardar Si deses facer correcciones prestore el botón Valuer.      Agerris Rasidente     Corrisone Abogados     Si 1988     El sistema solicitará la     confirmación de los datos.     Presione el botón Guardar para     continuar con el alta de solicitud.      Encenceun la      Necessaria Datos Generales Datos Licencia Rado Equipos de Rado Documentos Requeridos Finalización                                                                                                    |                                                                                                    |                                                  |                                        |                        |               |                         |                        |                  |
| Bitsquedi         Dates Generaties         Dates Licenda Radio         Equipos de Radio         Decumentos Requesidos         Finalización           Agente Residente         Corrisone Abogados         255-188         El sistema solicitará la confirmación de los datos.         Presione el botón Guardar para continuar con el alta de solicitud.           Indexester Correctedente         Corrisone Abogados         255-188         El sistema solicitará la confirmación de los datos.           Telex         Correct electróniese         consulta@eersione.net         Presione el botón Guardar para continuar con el alta de solicitud.           Indexectantix         Correcte destróniese         consulta@eersione.net         Presione el botón Guardar para continuar con el alta de solicitud.           Indexectantix         Correcte destróniese         Ensistema solicitará la continuar con el alta de solicitud.                                                                                                    |                                                                                                    |                                                  |                                        |                        |               |                         |                        |                  |
| Control of a control of a control of control of contro of contro of control of control of control of control of control                                   |                                                                                                    | Darkers Comments                                 | Pakes Lineada Rada                     | Caula en de De         | die Deserver  | ante e Die er se delere | Paulianda              |                  |
|                                                                                                    |                                                                                                    | Datist Galastan                                  | Datos Licencia Madas                   | и воднаров ди ка       | idia Documi   | entos Helgulendos       | Finanzacion            |                  |
| S está segaro prestore el botón Guardar. Si desen hacer correcciones prestore el botón Valver.         Agente Residente         Agente Residente         Agente Residente         Se stá segaro prestore el botón Guardar para<br>confirmación de los datos.         Feis         Teles         Correo electrónico         Outros de de store consulta@correione.net         VOLNER         Concellan IX         Outros de de store necese solicitud, referes los campos y paíse elbatón Continuar.         Per a de de store necese solicitud, referes los campos y paíse elbatón Continuar.         Agente Residente *                                                                                                    | Extax son las del                                                                                                    | as del Agente Resir                              | lente que vela ingrecar.               |                        |               |                         |                        |                  |
| Agente Residente       Coreione Abogetos         Telérone       255-1988         Fei       confirmación de los datos.         Teles:       Presione el botón Guardar para continuar con el alta de solicitud.         INCLUER:       Concentratione net         O Norganda       Dates Generales       Dates Licencia Radia         El sistema solicitará la confirmación de los datos.       Presione el botón Guardar para continuar con el alta de solicitud.         INCLUER:       Contenta Radia       Equipor de Radia       Doumentes Requeridos         Norganda       Dates Generales       Dates Licencia Radia       Equipor de Radia       Doumentes Requeridos         Pers dar de sita una narces enficitual, referes los campes y paíse elbatón Centinuar.       Se prosigue con el alta de solicitud         Agente Residente *                                                                                                    | Si está seguro pr                                                                                                    | extone el botón Guer                             | der . Si dezes hezer correccio         | mes presione el botó   | n Volver.     |                         |                        |                  |
| Agente Residente       Corcione Abogatos         Tatiénana       255-1938         Fei       Connectione destructiones         Connectione destructiones       consulta@corcione.net         Connection       consulta@corcione.net         VOLUER       for         Connection       consulta@corcione.net         VOLUER       for         Connection       consulta@corcione.net         VOLUER       for         Connection       consulta@corcione.net         Connection       consulta@corcione.net         Connection       consu                                                                                                    | Agente Resid                                                                                                    | eantes                                           |                                        |                        |               |                         |                        |                  |
| Tatiéname       355-5580       El sistema solicitará la confirmación de los datos.         Feit       Correo destrônise       consultaĝeoreione.net       Presione el botón Guardar para continuar con el alta de solicitud.         INCLUER       Correo destrônise       consultaĝeoreione.net       ouvroan la continuar con el alta de solicitud.         INCLUER       Correo destrônise       consultaĝeoreione.net       ouvroan la continuar con el alta de solicitud.         INCLUER       Correo destrônise       contentas Radia       Equipor de Radio       Documentos Requeridos         In Norgarda       Dates Generales       Datos Licencia Radia       Equipor de Radio       Documentos Requeridos       Enalización                                                                                                    | Agente Resid                                                                                                    | ente                                             | Consione Abogados                      |                        |               |                         |                        |                  |
| Frei       Conneo destrônise       consultaĝeoreione.net       Confirmación de los datos.<br>Presione el botón Guardar para<br>continuar con el alta de solicitud.         NOLMER       Generalez       ouenten la         O Minguede       Dates Generalez       Dates Licencia Radia       Equipor de Radio       Documentos Requeridos       Finalización         Para dar de site una nueva solicitud, referes los campes y para elbatón Centinuar.       Se prosigue con el alta de solicitud       Se prosigue con el alta de solicitud                                                                                                    | Teléfono                                                                                                    |                                                  | 315-1100                               |                        | El sister     | na solicitará           | a                      |                  |
| Presione el botón Guardar para<br>continuar con el alta de solicitud.                                                                                                    | Fee                                                                                                    |                                                  |                                        |                        | confirma      | ación de los d          | latos.                 |                  |
| Continuar con el alta de solicitud.     Continuar con el alta de solicitud.     Continuar con el alta de solicitud.                                                                                                    | Correo electro                                                                                                    | único.                                           | consulta@corcione.net                  |                        | Presione      | e el botón <b>Gu</b>    | ardar para             |                  |
| Concellar IX     Oueroan IX     Oueroan IX                    |                                                                                                    |                                                  |                                        |                        | continua      | ar con el alta          | de solicitud.          |                  |
| CANCELAN IX     OUNTOAN IX     OUNTOAN     OUNTOAN IX     OUNTOAN     OUNTOAN                  | VOLVER 1                                                                                                    | 8                                                |                                        |                        |               |                         |                        |                  |
| CANCELAN IX     OUARDAN I     OUARDAN I     OUARDAN I     OUARDAN I     OUARDAN I     OUARDAN I     OUARDAN I     OUARDAN I     OUARDAN I     OUARDAN I     OUARDAN I     OUARDAN I     OUARDAN I     OUARDAN I     OUARDAN I      OUARDAN I      OUARDAN I      OUARDAN      OUARDAN                  |                                                                                                    |                                                  |                                        |                        |               |                         |                        |                  |
| io Mirgueda Dates Generales: Dates Licencia Radio Equipos de Radio Documentos Requeridos: Finalización<br>Para de de als una nueve solicitud, reliene los campos y palas el batón Centinuar.<br>Agentes Residente *                                                                                                    | CANCELAR X                                                                                                    |                                                  |                                        |                        |               |                         |                        | OUARDAR IP       |
| is Mirgueda Dates Generales Dates Licencia Radia Equipos de Radio Documentos Requeridos Finalización<br>Para de de als una nueva solicitud, reliene los campos y palas el batón Centinuar.<br>Agente Residente *                                                                                                    |                                                                                                    |                                                  |                                        |                        |               |                         |                        |                  |
| io Micquede Dates Generales Dates Licencia Radio Equipos de Radio Documentos Requeridos Finalización Para de de als una nueve solicitud, reliene los campos y pulse el batón Centinuar. Agente Residente *                                                                                                    |                                                                                                    |                                                  |                                        |                        |               |                         |                        |                  |
| lo ligrende Dates Generales Dates Ligencia Radio Equipos de Radio Documentos Requeridos Finalización Para de de als una nueva solicitud, reliene los campos yputos elbdón Continuar. Agente Residente *                                                                                                    |                                                                                                    |                                                  |                                        |                        |               |                         |                        |                  |
| Para de de als une nueve solicitud, reliens los campos y puise el batón Centinear.<br>Agente Residente *                                                                                                    | cio Bürgunda                                                                                                    | Datas Generales                                  | Datos Licencia Radio                   | Equipor de Ra          | dio Dooum     | intos Requeridos        | Finalización           |                  |
| Agente Residente * Se prosigue con el alta de solicitud                                                                                                    | Para der de alle un                                                                                                    | a nueve solicitud.                               | reliens to campos voutos               | el botón Continuer     |               |                         |                        |                  |
| Agente Associates -                                                                                                    |                                                                                                    |                                                  |                                        |                        | Se pro        | sigue con el a          | alta de solicitud      |                  |
|                                                                                                    | Agente Resider                                                                                                    | //// ·                                           |                                        |                        |               |                         |                        |                  |

Concione Abogados

315-1100

consulta@concione.red

2 b.0

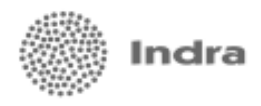

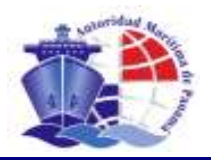

#### Se continua con la captura de las características del buque:

| lombre del buque *                                                                  |                              |                                              | Nombre ante      | rior              | Registi         | o Anterior * |                |
|-------------------------------------------------------------------------------------|------------------------------|----------------------------------------------|------------------|-------------------|-----------------|--------------|----------------|
| 11014- •                                                                            | VERIFICAR (ES                |                                              |                  | 10 de Cenere      |                 |              |                |
| Jasticación *                                                                       |                              |                                              |                  | Nº de Casco       | _               |              |                |
| SELECCIONE 💌                                                                        | SELECCIONE                   | <u>•</u>                                     |                  |                   |                 |              |                |
|                                                                                     |                              |                                              |                  |                   |                 |              |                |
| Deteo Construcción                                                                  |                              |                                              |                  |                   |                 |              |                |
|                                                                                     |                              |                                              |                  |                   |                 |              |                |
| lombre constructor *                                                                | Lugar *                      |                                              | Año *            |                   |                 |              |                |
| SELECCIONE                                                                          | SELECCIONE                   | •                                            |                  | 🗆 ¿Buque de n     | ueva construcci | ión?         |                |
| lombre reconstructor                                                                | Lugar                        |                                              | Año              | Material del caso | :0 *            | Año p        | uesta quilla * |
| SELECCIONE                                                                          | SELECCIONE                   | -                                            |                  | SELECCIONE        |                 | -            |                |
| Medidas                                                                             |                              |                                              |                  |                   |                 |              |                |
| Tonelaje                                                                            |                              | Propulsión                                   |                  |                   |                 |              |                |
| Tonelaie bruto * Tonelaie neto * To                                                 | pelaje muerto *              | Número de                                    | otor(Marca/Eabri |                   | Cilindroe por   | Potencia     | Velocidad      |
|                                                                                     |                              | motores *                                    |                  | cante) *          | motor *         | máquina *    | (nudos) *      |
|                                                                                     |                              | motores *                                    | SELECCIONE       | cante) *          | motor *         | máquina *    | (nudos) *      |
| limensiones                                                                         |                              | motores *                                    | SELECCIONE       | cante) *          | motor *         | máquina *    | (nudos) *      |
| Dimensiones                                                                         |                              | motores *                                    | SELECCIONE       | cante) *          | motor *         | máquina *    | (nudos) *      |
| )imensiones<br>islora * Manga * Punt                                                | tal *                        | Organización re                              | SELECCIONE       | cante) *          | motor *         | máquina *    | (nudos) *      |
| Dimensiones                                                                         | tal *                        | Organización re                              | SELECCIONE       | cante) *          | motor *         | máquina *    | (nudos) *      |
| Dimensiones<br>Islora * Manga * Punt<br>Ruque con Descuento                         | tal *                        | Motores * M<br>Organización re<br>SELECCIONE | SELECCIONE       | cante) *          | motor *         | máquina *    | (nudos) *      |
| Dimensiones<br>Solora * Manga * Punt<br>Buque con Descuento                         | tal *                        | Organización re                              | SELECCIONE       | cante) *          | motor *         | máquina *    | (nudos) *      |
| Dimensiones<br>Eslora * Manga * Puni<br>Buque con Descuento                         | tal *                        | Organización re                              | seleccione       | cante) *          | motor *         | máquina *    | (nudos) *      |
| Dimensiones<br>Eslora * Manga * Punt<br>Buque con Descuento<br>2 Aplica descuento ? | tal *<br>Fecha<br>Resolución | Organización re                              | seleccione       | cante) *          | motor *         | máquina *    | (nudos) *      |
| Dimensiones<br>Eslora * Manga * Puni<br>3uque con Descuento<br>;Aplica descuento?   | tal *<br>Fecha<br>Resolución | Organización re<br>SELECCIONE                | seleccione       | cante) *          | motor *         | máquina *    | (nudos) *      |

Para esto, el sistema realizará algunas validaciones de los datos suministrados, tales como:

- Verificar que el nombre de la nave que se ingresa no coincida con el nombre de un buque abanderado.
- Verificar que sea ingresado el registro o bandera a la cual está renunciando el buque.
- Validar que el Nº IMO sólo sea requerido para buques de servicio exterior con más de 100 ton. Brutas.
- Verificar que las dimensiones registradas sean: eslora mayor que la manga, y ésta menor al puntal.
- Verificar a través del N<sup>o</sup> de casco si al buque le aplica descuento por pertenecer a un grupo económico.
- Verificar que se haya ingresado el Nº de resolución y la fecha de resolución que certifica el descuento a aplicar a la tarifa por abanderamiento que se solicita.

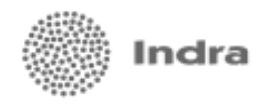

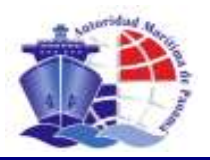

### **Datos Adicionales**

Existen datos adicionales que se solicitan de acuerdo a la clasificación del buque, por ejemplo si es de pesca:

| Características del buque               |                                       |                        |                                |
|-----------------------------------------|---------------------------------------|------------------------|--------------------------------|
| Nombre del buque *                      | VERIFICAR                             | Nombre anterior        | Registro Anterior *            |
| Clasificación * PESCA                   | SubClasificación *<br>Pesca artesanal | Nº IMO * Nº de Casco * |                                |
| Nº Licencia Pesca * Fecha<br>Licencia * | Arte Pesca * Área                     | a Pesca * Coorde       | enadas Pesca * Especie Pesca * |

De acuerdo al tipo de solicitud, en el caso de abanderamiento especial por fletamento:

| Fletamento            |                         |              |                      |
|-----------------------|-------------------------|--------------|----------------------|
| Nombre del Fletador * | Término<br>fletamento * | Meses *      | Correo electrónico * |
|                       |                         |              |                      |
| Autoridad *           | Fecha<br>Patente *      | Nº Patente * | Registro Pais *      |
|                       |                         |              |                      |
|                       |                         |              |                      |

En el caso de abanderamiento especial por asignación, sólo son requeridos algunos datos de la nave:

| Dasqueda Dato                           | s Generales Dat | tos Licencia Radio | Equipos de Radi | o Documentos Re         | queridos Finalización |                 |        |
|-----------------------------------------|-----------------|--------------------|-----------------|-------------------------|-----------------------|-----------------|--------|
| Propietarios *                          |                 |                    |                 |                         |                       |                 |        |
| Nombre                                  | País            | Dirección          | Teléfono        | Fax                     | Correo elect          | rónico          |        |
|                                         |                 |                    |                 |                         |                       |                 |        |
|                                         |                 |                    |                 |                         |                       |                 | buscar |
| Características del bu                  | que             |                    |                 |                         |                       |                 |        |
| Nombre del buque *                      |                 |                    | Cl              | asificación *           | SubC                  | Clasificación * |        |
|                                         |                 | VERIFICAR          | s               | ELECCIONE               | I SEL                 | ECCIONE         | -      |
|                                         |                 |                    |                 |                         |                       |                 |        |
| Medidas                                 |                 |                    |                 |                         |                       |                 |        |
| Medidas<br>Tonelaje                     |                 |                    |                 | Dimensiones             |                       |                 |        |
| Medidas<br>Tonelaje<br>Tonelaje bruto * | Tonelaje neto   | * Tonelaje         | e muerto *      | Dimensiones<br>Eslora * | Manga *               | Puntal *        |        |
| Medidas<br>Tonelaje<br>Tonelaje bruto * | Tonelaje neto   | * Tonelaje         | e muerto *      | Dimensiones<br>Eslora * | Manga *               | Puntal *        |        |
| Medidas<br>Tonelaje<br>Tonelaje bruto * | Tonelaje neto   | * Tonelaje         | e muerto *      | Dimensiones<br>Eslora * | Manga *               | Puntal *        |        |

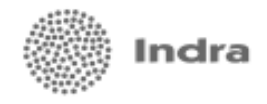

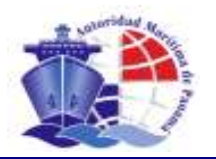

# **b.** Confirmar Datos Generales

Una vez ingresados y validados los datos generales, el sistema pide al solicitante la confirmación de la información suministrada. Si el usuario requiere realizar correcciones, se le habilitado en pantalla la opción para la edición de datos.

| Alta de Abanderar                                                                     | niento de Buqu                                       | ė                                            |           |                                   |                          |                              |                                          |   |
|---------------------------------------------------------------------------------------|------------------------------------------------------|----------------------------------------------|-----------|-----------------------------------|--------------------------|------------------------------|------------------------------------------|---|
| Output Output                                                                         | Generales Dates                                      | Gendy Radio Equiper                          | de Rad    | Desumento                         | y Ranguaridan            | Prostection                  |                                          |   |
| initiat Abardiscombatto I<br>rouge Servicie Exterior                                  | legalar (Patenta Proz<br>N° 540: 0012787             | noteral) Pactor 27/46/200                    | three of  | VANCOUVER C                       | HEMICAL TASK             |                              |                                          |   |
| Sta břenický svenistní<br>Sidese hecer saneckine                                      | lli es correcta presione<br>s presione el bolón Vali | el totto Costinuar<br>ver                    |           |                                   |                          |                              |                                          |   |
| serve functions                                                                       |                                                      |                                              |           |                                   |                          |                              |                                          |   |
| Againtic Residents                                                                    |                                                      |                                              |           |                                   |                          |                              |                                          |   |
| Apon                                                                                  | fic Residente                                        | Temfone                                      | (Car      | Tries                             |                          | Carrest silector             | edce .                                   |   |
| COMENCE                                                                               | eva a vodetveroo                                     | 200.908                                      |           |                                   | 101                      | and CONSIGNING               | OWAL TON                                 |   |
| Propietation                                                                          |                                                      |                                              |           |                                   |                          |                              |                                          |   |
| Nonden                                                                                | Pain                                                 | lice                                         | colto     |                                   | Teléfono                 | Fill                         | Corros electrónico                       |   |
| Non Parille                                                                           |                                                      | CONFICTION AND DECOMPOSITION                 | ALS DE LA | PRISA ALENDON,<br>PAMERE, REPUBLI | (a. 922-975-9780         | 07019-008                    | acusateningentes con its                 |   |
| Operador                                                                              |                                                      |                                              |           |                                   |                          |                              |                                          |   |
|                                                                                       | artifica .                                           | Teléfore                                     | Pet       |                                   | Cim                      | ress infectivities           |                                          |   |
| 0.2710                                                                                | COMPRESS                                             | 3777308                                      |           |                                   | WPTHRA                   | WENERING WAL                 | 2019                                     |   |
|                                                                                       |                                                      |                                              |           |                                   |                          |                              |                                          |   |
| Caracteristicas del buy                                                               | NE                                                   |                                              |           |                                   |                          |                              |                                          |   |
| Renders del buque<br>VANCOUVER CHEMICAL                                               | TANK                                                 | thre anterior                                |           | Registra Anton<br>CANADA          | ur                       |                              |                                          |   |
| Clearfisación<br>TANOIERD                                                             | Subi<br>Tura                                         | Secilización<br>parto de Stéatdo da Carbón   |           | 6012767                           | #7 de Cesso<br>18521211  | Volor cetestral              |                                          |   |
| Batos Construcción<br>Rumbre constructor<br>CONSTRUCTOR 1                             | Logar<br>ALEMANA                                     | Añe<br>1000                                  |           | Nombra racon                      | atractor                 | Luger                        | Aria.                                    |   |
|                                                                                       |                                                      |                                              |           |                                   |                          |                              |                                          |   |
| Maderial del casco                                                                    | Ans puesta                                           | dana Yanén                                   | e de nes  | as crimitin acción                | 0                        |                              |                                          |   |
| and a compo                                                                           |                                                      |                                              |           |                                   |                          |                              |                                          |   |
|                                                                                       |                                                      | 100400-020                                   |           |                                   |                          |                              |                                          |   |
| Methdae                                                                               | eje neto Tonelaju m                                  | Propulsión<br>aerto: Hárnera de motorio<br>2 | Me        | ter (Marca Teleto<br>recario 1    | canto) Cilinatrus<br>100 | i por mutter Po<br>Ini<br>10 | toncia Valocadud (sualor<br>iquina 106.0 | 9 |
| Mediciae<br>Teoretajo<br>Teoretajo truta Teoret<br>136800.) 13550                     | 13606.4                                              |                                              |           |                                   |                          |                              |                                          |   |
| Mezikdae<br>Tenelaju trutis Travat<br>19560.0 09560                                   | M 136660.4                                           |                                              |           |                                   |                          |                              |                                          |   |
| Medicae<br>Tonetajn<br>Tonetajn brute Tonad<br>19660-0 19550<br>Demonstrance<br>Edica | Manga                                                | Puntal                                       | Organ     | izanión resonaci                  | ide .                    |                              |                                          |   |

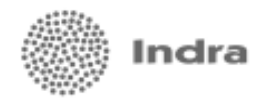

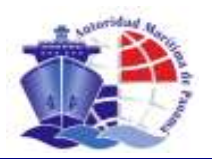

# Paso 3. Datos de Licencia de Radio

1. El sistema solicita al usuario las características básicas de la licencia de radio que requiere el buque:

| Dirección General de Marina Mercante     Devela      ta de Abanderamiento de Buque      ta de Abanderamiento de Buque      ta de Abanderamiento de Buque      ta de Abanderamiento Regelar (Patente Provessad)     Pedra 17/16/007     taujor VANCOUVER CIEMACAL TARK     terretes bienes     "INCO BESTER      terretes bienes     "INCO BESTER      terretes      terretes bienes     "INCO BESTER      terretes      terretes       terretes      terretes      teretes      terretes      terretes      terre                                                                                                    |                     |
|----------------------------------------------------------------------------------------------------|---------------------|
| ta de Abanderamiento de Buque           Detection de la parte         Detection de la parte         Detection de la parte         Descrito de la parte         Descrito de la part         Descrito de la                                                                                                    |                     |
| Defect Defect                                                                                                    |                     |
| Adversional Regular (Patients Provincessa) Paris 27/10/007 Oscar: VARCODATE CIENTICAL TABE<br>Inter Services Editories Interventional<br>Intervention de Radie Provisional<br>Interventional de Radie Provisional<br>Interventional de Radie Provisional de Radie Provisional de Radie Provisional de Radie Pr                                                                                                    |                     |
| Licencia do Radie Previsional<br>re de la da Un marea anticitad, refiera la compos yodan elledo. Certinaar<br>No Regenere Licencia<br>Regenere Licencia<br>Pressiona<br>Pressiona<br>Pressio |                     |
| ne de la vila Las ausais actilistad, reliena las campos y polas elizión. Centinear<br>No Registero Licensia<br>Deschinitara Licensia de Ballo<br>Internava de Banda<br>Presión C Telegrifico<br>País Bioresaño País Bioresaño País Paíse P asser P asser                                                                                                    |                     |
| No Registere Licensis<br>Caracteristicae Licensis de Balle<br>Interview de Banudia<br>P Telegrificio<br>P Melli P Melli P Mell                                                                                                    |                     |
| Caracteristicae License de Ratie<br>Internave de Ramada<br>P Telegration de ratificae<br>P Telegration de ratificae<br>Participae ratificae<br>Participae ratificae                                                                                                    |                     |
|                                                                                                    |                     |
| Pression C Teleprinto Pais E Martin P Mart P Sattona Amazanat Pais Concernance and Concernance and Concer                                                                                                    | 1                   |
| Concessionarie         Pairs         Bit resolute         Teléfono         Tail         Canton electritativo           PREAMO: CO         JANON         41H-AVENUE; FRELAND TOWER; DITHIFLICON         01222-0254-0548         PRELAND/goldeau. COM           Inflaction on proceedenci?                                                                                                    |                     |
| PNEARD CO         34903         41H AVENUE, FIRLAND TOVER, NITHITLOOR         51222 2554-5545         PNEARDQOREL CON           Seriados no Casos do Emergencia                                                                                                    | 0                   |
| Certactes es Casso de Emergencia<br>Codes * Para * Descolin * Talés<br>sevo notes * Para * Descolin * Talés<br>sevo notesan<br>al frangersis 24 tense * Natures de pasajeros<br>Hono (tenosean gasas, com                                                                                                    | 298                 |
| Certades es Casos de Energencia<br>C contector el processo?<br>contes * Pass * Dirección * Taléto<br>terro notestan<br>I Frangeros 24 terras * Corres dechrinos * Natures de pasaeros<br>terros de terros de contest de contest de con                                                                                                    | 1.010 <sup>-1</sup> |
|                                                                                                    |                     |
| Instant <sup>®</sup> PARLANA PARLANAPPARLANAPPARLANAPPAR                                                                                                    |                     |
| DAVID RODANAN PANAMA PANAMA PANAMA PANE AVE. NGOENES DE LA ROSA, ESKING 807 (3191)<br>NE Energenzia 24 terras. <sup>4</sup> Corran electrónico <sup>4</sup> Námero de processor<br>VISTICO (ERIDENAN BANAS, COM                                                                                                    | lines.              |
| N Diseguesia 24 home * Carress discholines * Namera de pasagiress<br>H9100 (DRDDAAR gaaat, com                                                                                                    | 101100              |
| He1100 DRIDEMAR (BMAL, COM                                                                                                    |                     |
|                                                                                                    |                     |
| Peor villagilisto                                                                                                    |                     |
|                                                                                                    |                     |

2. Al presionar Continuar, se solicita nuevamente la confirmación de la información suministrada:

|                                                                                                    | nesse de se                                | ulmo                                                                                                    |                 |           |                         |  |
|----------------------------------------------------------------------------------------------------|--------------------------------------------|----------------------------------------------------------------------------------------------------|-----------------|-----------|-------------------------|--|
|                                                                                                    |                                            | ten lasocie llado Equipos de Radio Dosumentos                                                                  | Requerides Pina | lescian   |                         |  |
| utut. Altenderumlertin R<br>Vitit: Servicio Esterior                                                            | egidər (Palantıs<br>N° MƏ BIRZ707          | Provisional) Partie 27/10/2017 Datase WARCODVER CH                                                             | IMICAL TANK     |           |                         |  |
| Licencia de Radio P                                                                                             | revisional                                 |                                                                                                    |                 |           |                         |  |
| ta información summatrial<br>desea factar consectament                                                          | e en correcta pres<br>o presione el bolizi | tone of Eastern Combination<br>Wollver                                                                         |                 |           |                         |  |
| Caracteristicas Licence                                                                                         | dic Radio                                  |                                                                                                    |                 |           |                         |  |
| III Ho Requiere Lices                                                                                           | scia                                       |                                                                                                    |                 |           |                         |  |
| Distintivo de Bamedo                                                                                            |                                            | Requiere equipos de radio                                                                                      | Autoride        | d encargo | de de la contabilidad * |  |
| F Toterlânico C                                                                                                 | Telegráfico                                | P MMSI P HEDP F SATCOM AMARSAT                                                                                 | AUTORE          | 001       |                         |  |
| Concessionaria                                                                                                  | Pain                                       | Bruccón                                                                                                    | Talititorio     | Pas .     | Corres electrórico      |  |
| PHLMD TO                                                                                                    | Philippe                                   | atte detaile, Parland Toward, fath re.008                                                                      | MZIE OWARTHIN   |           | HILLINGONE, CON         |  |
| Contastes en Casos de                                                                                           | Emergencia                                 |                                                                                                    |                 |           |                         |  |
| Contactar al propie                                                                                             | farte?                                     |                                                                                                    |                 |           |                         |  |
| Nombre                                                                                                    | 0.41/10                                    | ROBMAN                                                                                                    |                 |           |                         |  |
| Paix"                                                                                                    | PARAN                                      | M.                                                                                                    |                 |           |                         |  |
| Takétono -                                                                                                    | 315116                                     | NUCLES OF CARMING SEPARATION                                                                                   |                 |           |                         |  |
| Tel limergensie 24 hor                                                                                          | an 215110                                  | and a second second second second second second second second second second second second second second second |                 |           |                         |  |
| CARL CONTRACTOR OF THE OWNER OF THE OWNER OF THE OWNER OF THE OWNER OF THE OWNER OF THE OWNER OF THE OWNER OF T | DROOM                                      | IANDMAR.COM                                                                                                    |                 |           |                         |  |
| Correo allectrónice                                                                                             |                                            |                                                                                                    |                 |           |                         |  |

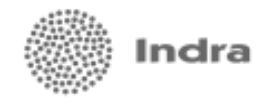

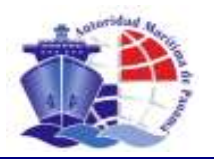

#### Paso 4. Documentos requeridos

Se presentan documentos requeridos de acuerdo al tipo de abanderamiento solicitado. Para esto:

- 1. El sistema despliega listado de documentos requeridos.
- 2. El usuario procede con la digitalización de los mismos mediante la utilización de un escáner, el cual permitirá incluso digitalizar varias páginas de un mismo documento. En pantalla, el solicitante podrá distinguir claramente cuáles documentos son de entrega obligatoria y cuáles con posibilidad de entrega a plazo. Los primeros aparecen resaltados en granate. Los segundos en negro.

Un dato importante que deberá suministrar el usuario es la fecha de expiración de los documentos, tal como se observa en la imagen.

3. Finalizada la digitalización, el usuario presiona el botón **Continuar**.

| -                                                        | AUTORIONO MARITIKA DE PARAHA                                                                                                    |                                |         |  |  |  |
|----------------------------------------------------------|----------------------------------------------------------------------------------------------------|--------------------------------|---------|--|--|--|
| Dir                                                      | Dirección General de Marina Mercante                                                                                                    |                                |         |  |  |  |
| Alta de Abai                                             | nderamiento de Buque                                                                                                    |                                |         |  |  |  |
| r. Erector                                               | Enter Avenues Server Server Telle Tanker St. 7415                                                                                                    | muntos Requestõos Finalización |         |  |  |  |
| alchut Allandern<br>Arshite Servicie I                   | minuto Regular (Pulanta Providend) Pactor 27/16/387 Dagler VARCO<br>Status Nº 940-3852737                                                                                                    | INTR CIEMICAL TARK             |         |  |  |  |
| Pario escanser u<br>Una vez escanses<br>Cuando haye esca | n doeumento, pute el billo Escanoar del locumento correspondente.<br>Is un documento, podrá eleuatizarla judiando el loción imágenes correspondent<br>aneado todos los ilocumentos cuite Aseptia |                                |         |  |  |  |
|                                                          | Bacamerica Requiridos                                                                                                    | Focka de Espiración Ese        | cencadu |  |  |  |
| 10,000                                                   | Carrillicade IGS (SMC - Sefery Management Carrillicate)                                                                                                    |                                |         |  |  |  |
| -                                                        | Nimera 860                                                                                                    |                                |         |  |  |  |
| -                                                        | Castillizado 3099 (International OI Poliution Prevention) con Perma A (P                                                                                                    | urma II                        |         |  |  |  |
| ISCENE                                                   | Certilicodo IKS (2005 - Dosument of Compliance)                                                                                                    | <u></u>                        |         |  |  |  |
| -                                                        | Contificado CSR (Continuos Spropolo Record)                                                                                                    |                                |         |  |  |  |
| -                                                        | Certificada IB3C potensialianal Ship Security Certificates                                                                                                    | ( <u> </u>                     |         |  |  |  |
| -                                                        | Poder del Abogadu (notariado y autenticado)                                                                                                    |                                |         |  |  |  |
| -                                                        | Resolución (Buques con descuento)                                                                                                    |                                |         |  |  |  |
|                                                          | Doctamanto de Verria Jadiciel                                                                                                    |                                |         |  |  |  |
|                                                          | Contificado do Canadación dos Booletro Astrolar                                                                                                    |                                |         |  |  |  |

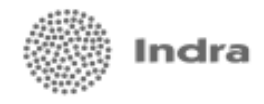

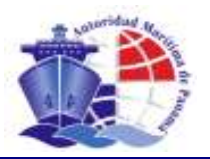

#### Paso 5. Comprobante de alta de abanderamiento.

1. El sistema generará un documento comprobante del registro de la solicitud de abanderamiento.

El comprobante llevará un código de barras para identificar a través del lector.

2. El usuario procede con la impresión del documento y presiona el botón Continuar para finalizar el proceso.

#### Nota importante:

Para agilizar cualquier tipo de trámite que un buque gestione en adelante, no se requerirá que el solicitante detalle nuevamente la información capturada en el abanderamiento, pues con sólo proporcionar su número de patente y/o licencia de radio, el buque es identificado por el sistema y el usuario sólo deberá proporcionar información concerniente al trámite que solicite, siempre y cuando no ocurra un cambio y su documentación se encuentre al día.

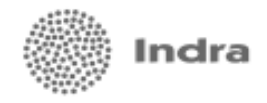

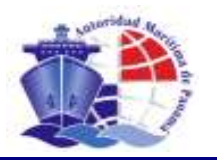

### 3.2. CREACIÓN DE SOLICITUDES PARA PATENTE Y LICENCIA DE RADIO REGLAMENTARIA

Para el alta de solicitudes de patente y licencia de radio reglamentaria, el solicitante deberá completar una serie de formularios en línea y proporcionar en forma digital los documentos que tenga pendiente de entrega. El registro de esta información se realizará en pocos pasos de acuerdo al tipo de solicitud que se esté gestionando, los mismos se detallan a continuación:

#### **3.2.1. PATENTE REGLAMENTARIA**

Para realizar la solicitud de patente reglamentaria se deben seguir los siguientes pasos:

#### Paso 1. Inicio

- 1. El usuario selecciona de la lista desplegable en el alta el tipo de solicitud **'Patente de Navegación Reglamentaria'**.
- 2. El usuario presiona el botón Continuar.

#### Paso 2. Búsqueda de Patente Vigente del buque

- 1. El sistema despliega una lista de patentes provisionales de buques que aun no se han reglamentado.
- 2. El usuario selecciona de la lista el registro correspondiente a la patente provisional de su buque.

#### Paso 3. Datos Generales

- 1. El sistema despliega una consulta con los datos de agente residente, propietario, operador y características de la nave.
- 2. El usuario presiona el botón **Continuar**.

#### Paso 4. Generales de Licencia de Radio

- 1. El sistema despliega una consulta con las generales de la licencia de radio asignada en el abanderamiento.
- 2. El usuario presiona el botón Continuar.

#### Paso 5. Documentos Requeridos

- El sistema despliega los documentos requeridos para completar el trámite. Entre estos documentos, se listarán aquellos que hayan sido entregados durante o posterior al abanderamiento y el usuario podrá desplegar una vista preliminar de cada uno de ellos al presionar el botón MÁGENES A. Los documentos pendientes de entrega y que deben ser presentados de manera obligatoria para el trámite de la patente reglamentaria presentarán el botón escanear para su digitalización.
- 2. El usuario procede con la digitalización de los documentos faltantes.
- 3. Una vez finalizado el proceso de escaneo o digitalización, presiona el botón **Continuar**.

#### Paso 7. Notificación

- 1. El sistema despliega en pantalla un documento comprobante del alta de solicitud de patente reglamentaria.
- 2. El usuario imprime comprobante y presiona el botón MIMENÚ III para finalizar.

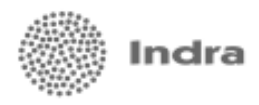

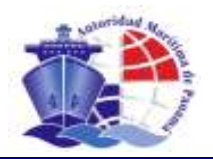

|                                                                                     | HIGH I C                                                                                                    |
|-------------------------------------------------------------------------------------|----------------------------------------------------------------------------------------------------|
| Dirección General de Marina Mercante                                                | Oparadari                                                                                                    |
| Alta de Solicitudes                                                                 |                                                                                                    |
| non Résounde Datos Generales Datos Usansie Radio Equipos de Retile Doosmentos Reque | ndoz Anakosokin                                                                                                |
| Para de de sta una anexa solicitud, refese los campos y puise elícito: Cambraia     |                                                                                                    |
|                                                                                     |                                                                                                    |
| Soundures para Repotro de Bagae                                                     |                                                                                                    |
| SELECCIONE                                                                          |                                                                                                    |
| SELECCIONE                                                                          |                                                                                                    |
| Abandeumienti Grpenial per Adgitation                                               |                                                                                                    |
| Abandeum lenda Especial per Estrega<br>Abandeum lenda Especial per Estrega          |                                                                                                    |
| Abardeumiente Regular (Patene Providional)                                          |                                                                                                    |
| e Paterze de Maregatièn Regliniestaria.                                             |                                                                                                    |
| Polnoga de Lisencia de Radio Provizional                                            | Constance (c)                                                                                                  |
| unconstructed                                                                       | The second second second second second second second second second second second second second second second s |
|                                                                                     |                                                                                                    |
|                                                                                     |                                                                                                    |
|                                                                                     |                                                                                                    |
|                                                                                     |                                                                                                    |
|                                                                                     |                                                                                                    |
|                                                                                     |                                                                                                    |

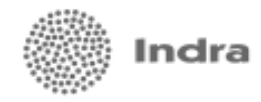

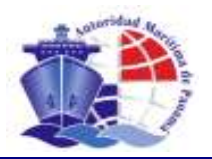

# 3.2.2. LICENCIA DE RADIO REGLAMENTARIA

Para realizar la solicitud de licencia de radio reglamentaria se deben seguir los siguientes pasos:

#### Paso 1. Inicio

- 1. El usuario debe seleccionar de la lista desplegable en el alta de solicitudes el tipo de solicitud **'Licencia de Radio Reglamentaria'**.
- 2. El usuario presiona el botón Continuar.

#### Paso 2. Búsqueda de Licencia de Radio Vigente del buque

- 1. El sistema despliega una lista de licencias de radio provisionales vigentes de buques que no han reglamentado su licencia de radio.
- 2. El usuario selecciona de la lista el registro correspondiente a la licencia de radio provisional de su buque.

#### Paso 3. Datos Generales

- 1. El sistema despliega una consulta con los datos de agente residente, propietario, operador y características de la nave.
- 2. El usuario presiona el botón Continuar.

#### Paso 4. Generales de Licencia de Radio

- 1. El sistema despliega una consulta con las generales de la licencia de radio asignada en el abanderamiento.
- 2. El usuario presiona el botón Continuar.

#### Paso 5. Equipos de Radiocomunicación

- 1. El sistema despliega un formulario para la captura de los equipos de radio que posee la nave a bordo.
- 2. Una vez ingresados los equipos, el usuario debe presionar el botón Continuar.

#### Paso 6. Emisión de Documento Comprobante

- 1. El sistema despliega en pantalla un documento comprobante del alta de solicitud de licencia de radio reglamentaria.
- 2. El usuario imprime comprobante y presiona el botón MIMENÚ III para finalizar.

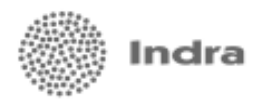

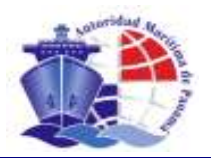

| лотовоно ниятыни ос рикини                                                                                                    | WIND 1 CEN     |
|----------------------------------------------------------------------------------------------------|----------------|
| Dirección General de Marina Mercante                                                                                                    | Operator       |
| Alta de Solicitudes                                                                                                    |                |
| Nicon Búzeunde Détox Generales Détox Lisencie Radio Espisor de Radio Documentos Requeritos Prosécución                                                                                            |                |
| Paro de de ide un nerve exilizitad, referer los nampos y palos effectos Gandinear                                                                                                    |                |
| todicitudes para Registro de Buque                                                                                                    |                |
| Tero de solicitud '                                                                                                    |                |
| SELECCIONE .                                                                                                    |                |
| All And Num Hords: Elegina (a) Markovich<br>All And Num Hords: Elevina (a) Markovich<br>All And Num Hords: Elevina (a) All Markovich<br>All And Num Jacks: All All All All All All All All All Al | [CONTINUER_10] |
|                                                                                                    |                |
|                                                                                                    |                |

| 🕤 👘 Dirección Ge                                                                                                    | eneral d                                     | le Marina Mercant                                | e                                           |                      |                                                                               | Operadori  |                                                              |
|----------------------------------------------------------------------------------------------------|----------------------------------------------|--------------------------------------------------|---------------------------------------------|----------------------|-------------------------------------------------------------------------------|------------|--------------------------------------------------------------|
| ~                                                                                                    |                                              |                                                  |                                             |                      |                                                                               |            |                                                              |
| Uta de Solicitudes                                                                                                    |                                              |                                                  |                                             |                      |                                                                               |            |                                                              |
|                                                                                                    |                                              | Debos Licencie Riedio 🔤                          | Equipes de Radio 🛛 🛛                        | ocumentos Requeridos | Pinelizeción                                                                  |            |                                                              |
| Solicitud 2004840 Solicitud Pr<br>nicre del Duque: PERSEPORE I<br>140: 365221                                                                                                    | etxontes des l<br>Letras de P                | Nevegeción Reglementer<br>India LT-R2-00914 Tipo | ria Pecha: 30/10/2002<br>Servicio: Exterior |                      |                                                                               |            |                                                              |
| Liconcia de Radio Reala                                                                                                    | mentari                                      |                                                  |                                             |                      |                                                                               |            |                                                              |
| cicencie de natiti regia                                                                                                    | interesting and a                            | •                                                |                                             |                      |                                                                               |            |                                                              |
| atale los equipos de radiocomuni                                                                                                    | icación del                                  | buque. No olvide indicar la c                    | centidad de equipos con l                   | os que cuente.       |                                                                               |            |                                                              |
| MMISI I NBOP I SATCO                                                                                                    | M-IHMARS                                     | IAT .                                            |                                             |                      |                                                                               |            |                                                              |
|                                                                                                    |                                              |                                                  |                                             |                      |                                                                               |            |                                                              |
|                                                                                                    |                                              |                                                  |                                             |                      |                                                                               |            |                                                              |
| Equipos de Radio                                                                                                    |                                              |                                                  |                                             |                      |                                                                               |            |                                                              |
| Equipos de Radio                                                                                                    | Cant •                                       | Fabricants *                                     | Modelo H <sup>a</sup>                       | Potencie(Watta)      | Procusacia *                                                                  | Emision *  | here                                                         |
| Equipes de Radio                                                                                                    | Carit *                                      | Pabricants *                                     | Modulo H <sup>e</sup>                       | Potencia(Wetts)      | Precuencia *<br>198 ta 163 MHz                                                | Emision *  | berar                                                        |
| Equipos de Radio                                                                                                    | Cant •<br>0                                  | Pabricants *                                     | Modelo H <sup>e</sup>                       | Potencia(Wetta)      | Procusancia *<br>196 to 163 MHz                                               | Emision *  | bute<br>bute                                                 |
| Equipos de Radio<br>Equipos *<br>VHF<br>VHF DSC(arcende)<br>VHF DSC(arcende)                                                                                                    | Cant *<br>p<br>p<br>p                        | Palaricante *                                    | Modelo IV                                   | Potencia@Watts) *    | Procusocia *<br>198 ta 163 MHz                                                | Emision *  | berar<br>berar<br>berar                                      |
| Equipose de Radio Equipose * VHF VHF VHF VHF DSQ(ancendes) VHF DSQ(ancendes) Fortable incompt hance invest                                                                                                    | Cant *<br>p<br>p<br>p                        | Fabricanta *                                     | Modelo IP                                   | Potencia(Watta)      | Processocia *<br>199 to 163 MHz<br>199 3 - 199 85 MHz                         | Emision *  | berar<br>berar<br>berar<br>berar                             |
| Equiptes de Radio<br>Equipos *<br>VHF<br>VHF DEC(encendes)<br>VHF DEC(encendes)<br>Portable incomp tancos into<br>HF (HF Radio Telephiny/FT                                                                                                    | Carti *<br>p<br>p<br>p<br>p                  | Pabricante *                                     | Modelo IP 1                                 | Putencis(Welfs)      | Processed a *<br>199 to 163 MHz<br>199 3 - 199 85 MHz<br>1.6 - 27.5 MHz       | Emision*   | bara<br>bara<br>bara<br>bara<br>bara<br>bara                 |
| Explores de Balle<br>Espaipese *<br>UHF DEC(encendes)<br>UHF DEC(encendes)<br>UHF DEC(encendes)<br>HF (HF Radio Tolephere/RT<br>Toleco/HEDT)                                                                                                    | Cant *<br>D<br>D<br>D<br>D<br>D<br>D         | Palaricanto *                                    | Modelo IP 1                                 | Potencie(Welfig)     | Processed a *<br>199 to 163 MHz<br>199 3 - 199 85 MHz<br>1.6 - 27 5 MHz       | Emission * | bara<br>bara<br>bara<br>bara<br>bara<br>bara<br>bara         |
| Explores de Ballo<br>Espaipose *<br>VHF<br>VHF DSC(encendes)<br>VHF DSC(encendes)<br>VHF DSC(encend | Cant * 0 0 0 0 0 0 0 0 0 0 0 0 0 0 0 0 0 0 0 | Palaricanto *                                    | Madala H                                    | Potencia(Walting *   | Processnels*<br>190 to 103 MHz<br>190 3- 190 55 MHz<br>1.6-27.5 MHz           | Emission * | barar<br>barar<br>barar<br>barar<br>barar<br>barar<br>barar  |
| Explores de Ballo                                                                                                    | Carrt *<br>0<br>0<br>0<br>0<br>0<br>0<br>0   | Palaricanis *                                    | Madela H                                    | Potencia(Welfa)      | Processes *<br>1980 to 105 MHz<br>1980 3 - 1980 86 MHz<br>1.6 - 27.5 MHz      | Emission * | bara<br>bara<br>bara<br>bara<br>bara<br>bara<br>bara         |
| Equipose de Badio<br>Equipose *<br>VHF DSC(ences de 0)<br>VHF DSC(ences de 0)<br>VHF DSC(ences de 0)<br>INF (DSC)ences de 0)<br>INF (HF Radio Tolepheny (HT<br>Tolec (HBDP)<br>INF / HF<br>INF / HF                                                                                                    | Cant * 0 0 0 0 0 0 0 0 0 0 0 0 0 0 0 0 0 0 0 | Palaricania *                                    | Madala H                                    | Putencia(Welfa)      | Pressumels *<br>198 ts 165 MHz<br>198 3 - 198 26 MHz<br>1 <i>6</i> - 27.5 MHz | Emision *  | berg<br>berg<br>berg<br>berg<br>berg<br>berg<br>berg<br>berg |
| Equiptes dis Radio Equiptes dis Radio Unif Unif Unif DSC(encended) Unif Fortable Inconstration Mit (HIF Radio Telepheny (HT Telex (HBDP) Mit ) Hif ) Hif ) DSC  SeRT                                                                                                    | Cant * 0 0 0 0 0 0 0 0 0 0 0 0 0 0 0 0 0 0 0 | Palaricanta *                                    | Madalo H <sup>a</sup>                       | Putencis(Welflo)     | Procumels *<br>198 ts 165 MHz<br>198 3 - 198 85 MHz<br>1 <i>8</i> - 27.5 MHz  | Emision *  | burg<br>burg<br>burg<br>burg<br>burg<br>burg<br>burg<br>burg |
| Equipos de Radio<br>Equipos *<br>VHF<br>VHF DSC(encendes)<br>VHF DSC(encendes)<br>MHF (HF Radio Tolepheny()T<br>Tolec(NBDP)<br>MF7 HF7<br>MF7 HF7<br>SART<br>Radar                                                                                                    | Cant * 0 0 0 0 0 0 0 0 0 0 0 0 0 0 0 0 0 0 0 | Pabricants *                                     | Models IP 1                                 | Potencie(Wetta) *    | Precouncia *<br>199 to 105 MHz<br>199 3- 199 55 MHz<br>1.6 - 27.5 MHz         | Emision *  | bara<br>bara<br>bara<br>bara<br>bara<br>bara<br>bara<br>bara |
| Explayers die Radio<br>Explayers *<br>VHF<br>VHF DEC(encendes)<br>VHF DEC(encendes)<br>VHF DEC(encendes)<br>VHF DEC(encendes)<br>VHF DEC(encendes)<br>VHF DEC(encendes)<br>VHF Hadio Telephere/(HT<br>Telecr(HEDF)<br>VHF J HF J DEC<br>SART<br>Reder<br>Reder                                                                                                    | Cant * 0 0 0 0 0 0 0 0 0 0 0 0 0 0 0 0 0 0 0 | Palaricanita *                                   |                                             | Potencie(Welfa)*     | Precouncia * 199 ta 165 MHz 199 3- 199 26 MHz 18-27 5 MHz 3090 MHz 9410 MHz   | Emision *  | borg<br>borg<br>borg<br>borg<br>borg<br>borg<br>borg<br>borg |

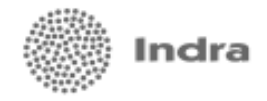

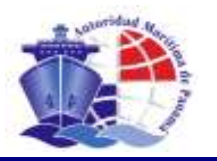

# 3.3. CREACIÓN DE SOLICITUDES PARA LA PÓRROGA DE PATENTE Y LICENCIA DE RADIO

Para el alta de solicitudes de prórrogas, el solicitante deberá indicar principalmente el tiempo de vigencia de la misma que puede ser hasta tres (3) meses para la prórroga patente provisional y de tres (3) meses definidos para la licencia de radio. El registro de esta información se realizará en pocos pasos de acuerdo al tipo de solicitud que se esté gestionando, los mismos se detallan a continuación:

### 3.3.1. PRÓRROGA DE PATENTES

#### Paso 1. Inicio

- 1. El usuario selecciona de la lista desplegable en el alta de solicitudes el tipo de solicitud **'Prórroga de Patente Provisional'** o **'Prórroga de Patente Reglamentaria'**.
- 2. El usuario proporciona el Nº la Patente Provisional o Reglamentaria vigente del buque para el cual se solicita la prórroga de acuerdo al tipo de solicitud seleccionado en el punto anterior. Igualmente indica la Letra de radio que le ha sido asignada y el número de meses plazo de prórroga que le permitirá completar los documentos requeridos ya sea para la reglamentación o renovación de la patente.
- 3. El usuario presiona el botón **Continuar**.

#### Paso 2. Datos Generales

- 1. El sistema despliega una consulta con los datos de agente residente, propietario, operador y características de la nave.
- 2. El usuario presiona el botón Continuar.

#### Paso 3. Emisión de Documento Comprobante

- 1. El sistema despliega en pantalla un documento comprobante de la solicitud de prórroga.
- 2. El usuario imprime comprobante y presiona el botón MIMENÚ III para finalizar.

|                                                                                                    | BOTOROOD MARITUR (M. PRESSO)                                                                                                    | - ###E14    |
|----------------------------------------------------------------------------------------------------|----------------------------------------------------------------------------------------------------|-------------|
| Disection General de Marina M                                                                                                    | ercarte                                                                                                    | Classifier  |
| Atte de Solicitudes                                                                                                    |                                                                                                    |             |
| ee, blands, barrant barrant                                                                                                    | the test where the end of the second                                                                                                    |             |
| Paradia in dia managina di dia ( nome na managina<br>Submani para Ragima di diasa<br>Tanàng ang ang ang ang ang ang ang ang ang a | SELECCIONE<br>Abanderamiento Especial por Fletamento<br>Abanderamiento Regular (Patente Provisi<br>Licencia de Radio Reglamentaria<br>Patente de Navegación Reglamentaria<br>Patente Provisional por Asignación<br>Prórroga de Licencia de Radio Provisiona<br>Prórroga de Licencia de Radio Reglamen<br>Prórroga de Patente Provisional | on:<br>tari |

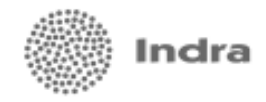

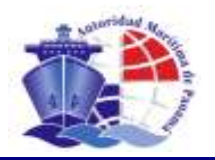

# 3.3.2. PRÓRROGA DE LICENCIA DE RADIO

#### Paso 1. Inicio

- 1. El usuario selecciona de la lista desplegable en el alta de solicitudes el tipo de solicitud **'Prórroga de Patente Provisional'** o **'Prórroga de Patente Reglamentaria'**.
- 2. El usuario proporciona el Nº la Patente Provisional o Reglamentaria vigente del buque para el cual se solicita la prórroga de acuerdo al tipo de solicitud seleccionado en el punto anterior. Igualmente indica la Letra de radio que le ha sido asignada y el número de meses plazo de prórroga que le permitirá completar los documentos requeridos ya sea para la reglamentación o renovación de la patente.
- 3. El usuario presiona el botón **Continuar**.

#### Paso 2. Licencia de Radio

- 1. El sistema despliega una consulta de las generales de la licencia de radio asignada a la nave.
- 2. El usuario presiona el botón Continuar.

#### Paso 3. Emisión de Documento Comprobante

- 1. El sistema despliega en pantalla un documento comprobante de la solicitud de prórroga.
- 2. El usuario imprime comprobante y presiona el botón MIMENÚ I para finalizar.

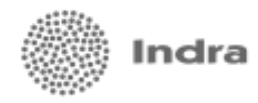

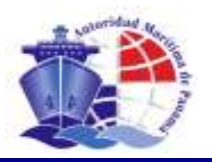

# 3.4. CREACIÓN DE SOLICITUDES PARA LA RENOVACIÓN DE PATENTES Y LICENCIA DE RADIO

# **3.4.1. RENOVACIÓN DE PATENTE REGLAMENTARIA**

#### Paso 1. Inicio

- 1. El usuario selecciona de la lista desplegable en el alta de solicitudes el tipo de solicitud **'Renovación de Patente Reglamentaria'**.
- 2. El sistema solicita el Nº de patente reglamentaria a renovar y letras de radio asignadas al buque.
- 3. El usuario ingresa los datos solicitados y presiona el botón Continuar.

#### Paso 2. Datos Generales

- 1. El sistema despliega una consulta del agente residente, propietario, operador y características de la nave.
- 2. El usuario presiona el botón **Continuar**.

#### Paso 3. Documentos requeridos

- 1. El sistema despliega listado de los documentos que han sido entregados. El sistema permitirá la digitalización de los documentos faltantes.
- 2. El usuario digitaliza nuevos documentos y presiona el botón Continuar.

#### Paso 4. Emisión de Documento Comprobante

- 1. El sistema despliega en pantalla un documento comprobante del alta de la solicitud.
- 2. El usuario imprime comprobante y presiona el botón MIMENU Dara finalizar.

# 3.4.2. RENOVACIÓN DE LICENCIA DE RADIO REGLAMENTARIA

#### Paso 1. Inicio

- 1. El usuario selecciona de la lista desplegable en el alta el tipo de solicitud **'Renovación de Licencia de Radio Reglamentaria'**.
- 2. El sistema solicita el Nº de patente reglamentaria asignada y letras de radio de la licencia a renovar.
- 3. El usuario ingresa los datos solicitados y presiona el botón **Continuar**.

#### Paso 2. Licencia de Radio

- 1. El sistema despliega una consulta de las generales de la licencia de radio asignada a la nave.
- 2. El usuario digitaliza nuevos documentos presiona el botón **Continuar**.

#### Paso 4. Emisión de Documento Comprobante

- 1. El sistema despliega en pantalla un documento comprobante del alta de la solicitud.
- 2. El usuario imprime comprobante y presiona el botón MIMENÚ III para finalizar.

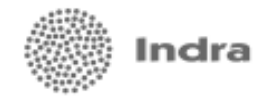

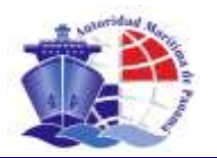

# 3.5. REGISTRO DE ANÁLISIS TÉCNICO DE BUQUES TANQUEROS

El Análisis Técnico IIOPP es un mecanismo de evaluación que realiza la Dirección de Seguridad para determinar si una embarcación que solicita abanderarse o que realiza cualquier otro trámite regular a través del sistema de Marina Mercante, cumple de forma rigurosa con las normas internacionales de seguridad marítima, prevención y control de contaminación.

Este análisis técnico sólo aplica para buques tanqueros, ya que éstos son los más propensos a provocar contaminación de los mares si no presentan las condiciones óptimas para el transporte de productos químicos y de petróleo.

Para hacer más efectivos en el cumplimiento de estas normas de seguridad marítima, el nuevo sistema identificará de forma automática si el buque es candidato a que se le realice un análisis técnico. Para esto, se le pedirá al solicitante en el alta de la solicitud que se encuentre gestionando, la entrega del Certificado de IOPP con su forma A o B según sea el caso.

Una vez registrada la solicitud, se procede al levantamiento del análisis técnico accediendo a la opción **`Análisis Técnico IOPP'** que aparece en el menú principal del sistema. El proceso sigue como veremos a continuación:

# **3.5.1. REGISTRO DE UN ANÁLISIS TÉCNICO**

#### Paso 1. Búsqueda de solicitudes

1. El técnico realiza la búsqueda de las solicitudes recientemente registradas en el sistema, cuyas naves

requieren del análisis técnico indicando algunos parámetros de búsqueda y presiona el botón buscar.

- 2. El sistema despliega resultado de la búsqueda.
- 3. El sistema despliega en pantalla las solicitudes pendientes.
- 4. El técnico selecciona una de las solicitudes listadas presionando en el botón 🚞

#### Paso 2. Análisis Anteriores

- 1. El sistema despliega los análisis IOPP aprobados o rechazados que se le hayan realizado a la nave.
- 2. El técnico presiona el botón NUEVO ANÁLISIS | 🔊

#### Paso 3. Datos del Análisis

- 1. El sistema presenta un formulario para el ingreso del detalle del análisis a efectuar.
- 2. El técnico completa el formulario. Para esto, deberá verificar la documentación proporcionada por la organización reconocida o cualquier otra fuente válida que brinde la información que necesita.

#### Condiciones

a. El técnico podrá registrar las condiciones que presenta el buque y que infringen la leyes internacionales de seguridad marítima.

#### **Documentos Faltantes**

b. El técnico selecciona el estado de análisis **'Documentación Pendiente'** y el sistema habilita una sección donde el usuario podrá indicar los documentos faltantes para el análisis.

#### Estado del Análisis

El técnico deberá indicar uno de los siguientes estados:

- **Aprobado**: Para indicar que la evaluación realizada fue satisfactoria.
- **Documentación Pendiente**: Si hacen falta documentos para completar el análisis.

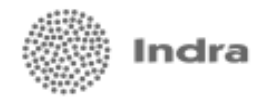

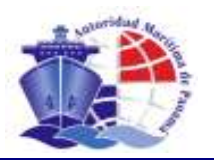

**Rechazado**: Para indicar que la evaluación realizada no fue satisfactoria. El abanderamiento es rechazado hasta que el buque cumpla con las condiciones de seguridad señaladas.

#### Paso 4. Confirmar Datos

- 1. El sistema despliega los datos ingresados por el usuario para su Confirmación.
- 2. El técnico confirma los datos. En caso de que la información requiera de alguna corrección, el técnico debe presionar el botón **Volver**.

#### Paso 5. Enviar Correo

Sólo en los casos en que el análisis quede en los estados **Documentación Pendiente** o **Rechazado** se habilita la opción para enviar correo electrónico al represente del buque o entidad a la cual se le debe notificar alguna situación relacionada al análisis técnico.

- 1. El sistema despliega formulario para el envío de correo electrónico.
- 2. El usuario ingresa el destinatario y cuerpo del mensaje.
- 3. El usuario presiona el botón **Enviar Correo.** El usuario podrá enviar correo a diferentes destinatarios con solo editar el correo de destino.
- 4. Luego el botón **Continuar** para seguir el proceso.

#### Paso 6. Imprimir Memo

- 1. El sistema presenta la opción de **Previsualizar** el Memo que contiene los resultados del análisis.
- 2. El técnico presiona el botón PREVISUALIZAR a para obtener una vista preliminar del documento.
- 3. Luego, el técnico confirma si la emisión del memo se realizó sin problemas.
- 4. El técnico presiona el botón Continuar.

#### Paso 7. Finalización

Fin del proceso.

# **3.5.2. CONSULTA DE ANÁLISIS TÉCNICO ANTERIOR.**

#### Paso 1. Búsqueda de solicitudes

- 5. El técnico realiza la búsqueda de las solicitudes recientemente registradas en el sistema, cuyas naves requieren del análisis técnico.
- 6. El sistema despliega en pantalla las solicitudes pendientes.
- 7. El usuario selecciona una de las solicitudes listadas presionando en el botón 📂

#### Paso 2. Análisis Anteriores

- 1. El sistema despliega los análisis IOPP aprobados o rechazados que se le hayan realizado a la nave.
- 2. El usuario selecciona de la lista el análisis técnico que desea consultar, y sólo para su consulta, con excepción de aquellos que aparezcan en estado **Documentación Pendiente** los cuales sí podrán ser editados.

#### Paso 3. Datos del Análisis

#### Consulta

- 1. El sistema presenta la consulta del análisis técnico seleccionado.
- 2. El usuario presiona **Volver** para regresar al listado anterior.

#### Edición de Análisis en estado 'Documentación Pendiente'

- 1. El sistema presenta formulario con los datos del análisis seleccionado.
- 2. El usuario completa el análisis. El proceso continúa con los pasos como se han descrito desde el **Paso 3** en el punto 3.2.7.

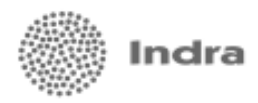

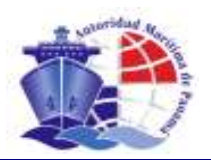

| Direcci                                    | ón General de Ma               | rina Mercante                                     |                    | Operadors      |   |
|--------------------------------------------|--------------------------------|---------------------------------------------------|--------------------|----------------|---|
| Análisis Técnico                           | IOPP                           |                                                   |                    |                |   |
| ectoner Solicitud Am                       | élata Anteriorea Del           | os del Amálisis Confirmación Envier               | comeo Imprimir Nem | o Pinelizeción |   |
| d Saladard 7004700 Sal                     | durt Abanderamiente            | o<br>Resultar (Dataseta Drazinianal) - Factor 314 | 10 12 00 7         |                |   |
| Nombre del Buque: LAS OL<br>Nº MO: ESEE457 | AS Letras de Madio: Ti         | so Servicio: Exterior                             |                    |                |   |
|                                            |                                |                                                   |                    |                |   |
| Fecha solunación 4                         | Estarlo de la solicituri de    | e endicio *                                       | Asianedo a *       |                |   |
|                                            | SELECCIONE                     |                                                   |                    |                | - |
| Nº KIPP *                                  | Fecha mólisis *                | Fechn emisión * Válido hesta *                    | Entido por 4       |                |   |
|                                            |                                |                                                   |                    |                |   |
| Fecha entrega *                            | Tipo de tanquero *             | Producto que transporta *<br>PETROLEO CRUDO       | Peso nuerto *      |                |   |
| Hidrosarburos                              | - Angeline                     | TERRETO CHART                                     |                    |                |   |
| Tipo de castor                             |                                | Catagoria petrolero *                             | Fourtringida *     |                |   |
| C Sercilo C Dable                          |                                | Cold Cold Cold                                    | C si C No          |                |   |
| Fechnitope HGO *                           | Fecha tope NonH00              |                                                   |                    |                |   |
|                                            |                                | ]                                                 |                    |                |   |
| Cintillo de restricción                    |                                |                                                   |                    |                |   |
|                                            |                                |                                                   |                    | *              |   |
|                                            |                                |                                                   |                    | v              |   |
| En rann de ser recharad                    | ta, indicasa al motivo dal raz | tern                                              |                    |                |   |
|                                            | all sector and an and          |                                                   |                    | *              |   |
|                                            |                                |                                                   |                    |                |   |
| 1                                          |                                |                                                   |                    | ×              |   |
| Condiciones del anál                       | islin .                        |                                                   |                    |                |   |
|                                            |                                | Benericetie                                       |                    |                |   |

Registro De Analisos Técnico

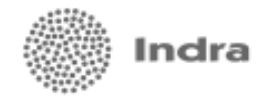

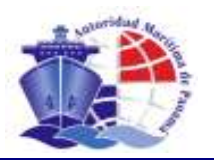

# **3.6. APROBACIÓN DE SOLICITUDES**

Todas las solicitudes registradas en el sistema requerirán de una aprobación, en la cual una persona autorizada y con los permisos correspondientes validará que la información y documentos presentados en los diferentes trámites son válidos. Toda esta información se mostrará en modo consulta para su evaluación.

# **3.6.1. APROBACIÓN DE SOLICITUDES DE PATENTE**

Para realizar la aprobación de solicitudes de patentes provisionales, reglamentarias, prórrogas y renovaciones de patentes se deben seguir los siguientes pasos:

#### Paso 1. Inicio

- 1. El usuario selecciona la opción 'Autorización de Patente de Navegación' del menú del sistema.
- 2. El sistema despliega las solicitudes de patentes gestionadas que están pendientes de autorización.
- 3. El usuario selecciona de la lista la solicitud que requiere ser atendida presionando el botón 🖃

#### Paso 2. Datos Generales

- 1. El sistema despliega a modo consulta las generales de la nave, propietario(s), operador y representante legal y cualquier otro dato adicional de acuerdo al tipo de solicitud(abanderamiento por fletamento, abanderamiento de buques de pesca, etc).
- 2. El usuario presiona el botón **Continuar**.

#### Paso 3. Estado Fiscal

Sólo se muestra en los casos de solicitudes de patente reglamentaria, prórrogas y renovaciones.

- 1. El sistema presenta una consulta que indicando si el estado fiscal de la nave, es decir, si está paz y salvo.
- 2. El usuario presiona el botón **Continuar**.

#### Paso 4. Documentos requeridos

- 1. El sistema despliega el listado de los documentos que han sido entregados como requisito de la solicitud.
- 2. El usuario presiona el botón MÁGENES a para obtener una vista preliminar de cada documento presentado y verificar la validez del mismo (fecha de expiración, etc).
- 3. El usuario presiona el botón **Aceptar** para dar su aprobación o **Rechazar** para denegar la solicitud.

#### Aprobación de la solicitud

El sistema asigna el número de patente, letras de radio y MMSI si se trata de una solicitud de abanderamiento o patente reglamentaria; y reasigna el número de patente en caso de prórrogas y renovaciones.

#### Rechazo de la solicitud

En caso de rechazo, el sistema solicita el motivo y el estado en que permanecerá la solicitud:

- **Documentos faltantes**: En caso de que algún documento se encuentre por ejemplo expirado o no sea legible.
- **Rechazo definitivo**: El rechazo de la solicitud es determinante.

El sistema solicita la confirmación de esta información.

#### Paso 5. Finalización

Fin del proceso.

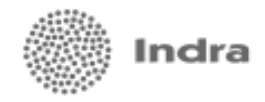

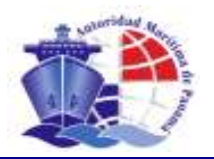

# 3.6.2. APROBACIÓN DE SOLICITUDES DE LICENCIA DE RADIO

Para realizar la aprobación de solicitudes de licencia de radio de provisionales, reglamentarias, sus prórrogas y renovaciones se deben seguir los siguientes pasos:

#### Paso 1. Inicio

- 1. El usuario selecciona la opción 'Autorización de Licencia de Radio' del menú del sistema.
- 2. El sistema despliega las solicitudes de licencia de radio gestionadas que están pendientes de autorización.
- 3. El usuario selecciona de la lista la solicitud que requiere ser atendida presionando el botón 💻.

#### Paso 2. Datos Generales

- 1. El sistema despliega a modo consulta las generales de la licencia de radio asignada y en modo edición algunos datos que requieren ser capturados para la emisión de la misma.
- 2. El usuario presiona el botón Continuar.

#### Paso 3. Resolución

- 1. El sistema solicita la confirmación de los datos ingresados.
- 2. El usuario presiona el botón Aceptar o Rechazar. Presiona el botón Volver para hacer correcciones.

#### Aprobación de la solicitud

Se presentan los códigos de patente y licencia de radio que han sido asignados.

#### Rechazo de la solicitud

El sistema solicita el motivo de rechazo.

#### Paso 4. Finalización

Fin del proceso.

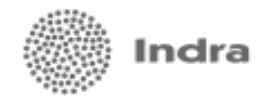

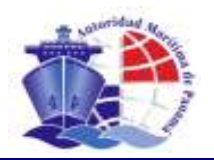

# 3.7. EMISIÓN DE CERTIFICADOS

Desde esta opción de menú se podrá realizar la impresión de los certificados que han sido

#### Paso 1. Búsqueda

- 1. El sistema habilita una búsqueda de los certificados pendientes de emisión.
- 2. El usuario indica los parámetros de búsqueda y presiona el botón buscar.
- 3. El sistema despliega resultado de la búsqueda.
- 4. El usuario selecciona el certificado a emitir presionando el botón 💻

#### Paso 2. Imprimir

- 1. El sistema muestra opción para obtener vista preliminar del documento.
- 2. El usuario presiona el botón Previsualizar e Imprimir.
- 3. El sistema despliega el documento en pantalla.
- 4. El usuario presiona el botón **Confirmar Impresión**.

#### Paso 3. Confirmación

- 1. El sistema solicita al usuario que confirme si emitió o no el documento de forma satisfactoria.
- El usuario presiona el botón Emisión Correcta o Emisión Errónea dependiendo de cómo resultó la emisión del mismo.

### Paso 4. Finalización

Fin del proceso.

# 3.8. COMPLETAR DOCUMENTACIÓN PENDIENTE

Opción habilitada para la entrega de documentos faltantes para el trámite de una solicitud.

#### Paso 1. Búsqueda

- 1. El sistema habilita una búsqueda de las solicitudes con documentación pendiente.
- 2. El usuario indica los parámetros de búsqueda y presiona el botón buscar.
- 3. El sistema despliega resultado de la búsqueda.
- 4. El usuario selecciona la solicitud que requiere ser atendida presionando el botón 💻

#### Paso 2. Documentos requeridos

- 1. El sistema despliega listado de documentos requeridos.
- 2. El usuario procede con la digitalización de los mismos mediante la utilización de un escáner, el cual permitirá incluso digitalizar varias páginas de un mismo documento. En pantalla, el solicitante podrá distinguir claramente cuáles documentos son de entrega obligatoria y cuáles con posibilidad de entrega a plazo. Los primeros aparecen resaltados en granate. Los segundos en negro. Un dato importante que deberá suministrar el usuario es la fecha de expiración de los documentos, tal como se observa en la imagen.
- 3. Finalizada la digitalización, el usuario presiona el botón **Continuar**.

#### Paso 3. Finalización

Fin del proceso.

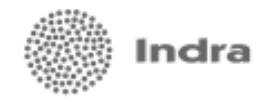

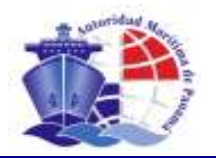

# 3.9. PAGO DE TARIFAS

Opción para el cobro de tarifas por trámites de solicitud.

#### Paso 1. Seleccionar la solicitud

- 1. El personal de cobro realiza la búsqueda de la solicitud teniendo como parámetros de ID de solicitud, nombre del buque, el Número IMO, agente residente, el tipo de solicitud, fecha de solicitud.
- 2. El sistema despliega en pantalla las solicitudes.
- 3. El usuario selecciona una solicitud presionando el botón 🖃

#### Paso 2. Impresión de Recibos

- El usuario tendrá la posibilidad de modificar o asignar el monto del recibo.
- 1. El usuario deberá indicar la forma de pago ya sea Efectivo o Cheque.
  - Si el pago es con Efectivo, ingrese el monto y la observación.
  - Si el pago es con Cheque, ingrese el monto, la observación, el Nº de cheque y el nombre de la entidad bancaria.

Se deberá ingresar el campo **observación** la cual podrá ser modificado, también se deberá llenar el campo de **recibo a nombre de**.

2. Pulse el botón Continuar.

#### Paso 3. Confirmar Recibos

- 1. A continuación se desplegará en pantalla toda la información registrada en modo consulta para que el usuario verifique y confirme la información registrada.
- 2. Si el usuario está seguro de ingresar los datos debe presionar el botón Guardar, de lo contrario si desea hacer correcciones deberá presionar el botón Volver.

#### Paso 3. Finalización

El sistema despliega un mensaje de "Se ha finalizado correctamente el proceso de Pago de Tarifas."

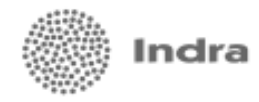

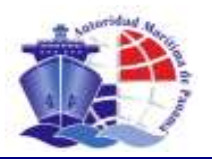

# 4. **REGISTRO DE INGRESOS POR SERVICIO.**

### 4.1. REGISTRO DE DOCUMENTOS DE INGRESOS POR SERVICIO

#### Paso 1. Seleccionar el buque

- 1. El personal de cobro realiza la búsqueda del buque al cual se le realizará la transacción, teniendo como parámetros de búsqueda el Nombre del Buque, el Nº IMO o la Letra de Radio.
- 2. El sistema despliega en pantalla los buques.
- 3. El usuario selecciona una de los buques listados presionando en el botón 💻.

#### Paso 2. Registrar Transacción

- 1. El usuario tendrá la posibilidad de asignarle Créditos y Débitos a una nave según lo considere necesario, para tal efecto deberá seleccionar el tipo de transacción.
  - Adelanto (Tipo Crédito)
  - Nota de Crédito (Tipo Crédito)
  - Nota de Débito (Tipo Débito)
  - Otros Cargos (Tipo Débito)

En el caso que se seleccione el tipo de Transacción Otros Cargos, se desplegará un listado de cargos, para que el usuario seleccione el tipo de cargo que se le asignará al buque.

- 2. Si el tipo de transacción seleccionada es Tipo Crédito, se deberá indicar la forma de pago.
  - Si el pago es con Efectivo, ingrese el monto y la observación.
    - Si el pago es con Cheque: ingrese el monto, observación, Nº de cheque y el nombre de la entidad bancaria.
- 3. Si el tipo de transacción seleccionada es Tipo Débito, se deberá ingresar el monto del Débito y una Observación.
- 4. Pulse el botón Continuar.
- 5. A continuación se desplegará en pantalla toda la información registrada en modo consulta para que el usuario verifique y confirme la información registrada.
- 6. Si el usuario está seguro de ingresar los datos debe presionar el botón Guardar, de lo contrario si desea hacer correcciones deberá presionar el botón Volver.

#### Paso 3. Finalización

1. El sistema despliega un mensaje de "Se ha finalizado correctamente el proceso de Registro de Documentos Ingresos por Servicio."

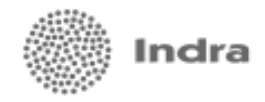

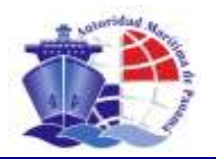

# 4.2. APLICACIÓN DE RECIBOS DE PAGO

#### Paso 1. Seleccionar el buque

- 1. El personal de cobro realiza la búsqueda del buque al cual se le realizará la transacción, teniendo como parámetros de búsqueda el Nombre del Buque, el Nº IMO o la Letra de Radio.
- 2. El sistema despliega en pantalla los buques.
- 3. El usuario selecciona una de los buques listados presionando en el botón 📄

#### Paso 2. Registrar Transacción

- 1. El sistema manejara un indicador para las naves que tengan el Estado de Cuenta actualizado o no.
- 2. En el caso de que el buque seleccionado no tenga el Estado de Cuenta actualizado, el sistema desplegará en el momento de que se trate de registrar un Recibo a una nave el siguiente mensaje:

Este buque no tiene el Estado de Cuenta actualizado ¿Desea generar una solicitud de actualización del Estado de Cuenta para este buque?

Si el usuario presiona el botón de continuar solicitará la actualización del Estado de Cuenta del Buque, lo cual cancelará la transacción actual de registro del Recibo, hasta que esta solicitud sea atendida por el personal de cobros en Panamá.

Si el usuario presiona el botón de Cancelar cancelará la transacción actual de registro de Recibo y no generará la solicitud de actualización del Estado de Cuenta del Buque.

- 3. En el caso de que el buque seleccionado tenga el Estado de Cuenta actualizado, se deberá indicar la forma de pago ya sea **Efectivo** o **Cheque**.
  - Si el pago es con **Efectivo**, el usuario deberá ingresar el monto y la observación.
  - Si el pago es con Cheque, el usuario deberá ingresar el monto, la observación, el Nº de cheque y el nombre de la entidad bancaria.
- 4. En la parte inferior se desplegará automáticamente el listado de los débitos que tenga pendiente de pago el Buque. El usuario deberá desglosar el Monto del Recibo de Pago, entre los débitos, ya sea cancelando en su totalidad uno o varios débitos ó abonando al saldo de uno o varios débitos.
- 5. Luego de haber aplicado y desglosado el monto del recibo entre el listado de los débitos pendientes de pago, el usuario deberá presionar el botón de continuar.
- 6. A continuación se desplegará en pantalla toda la información registrada en modo consulta para que el usuario verifique y confirme la información registrada.
- 7. Si el usuario está seguro de ingresar los datos debe presionar el botón Guardar, de lo contrario si desea hacer correcciones deberá presionar el botón Volver.

#### Paso 3. Finalización

1. El sistema despliega un mensaje de "Se ha finalizado correctamente el proceso de Aplicación de Recibos de Pago."

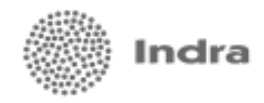

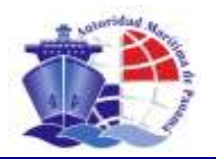

# 4.3. APLICACIÓN DE CREDITOS Y ADELANTOS

#### Paso 1. Seleccionar el buque

- 1. El personal de cobro realiza la búsqueda del buque al cual se le realizará la transacción, teniendo como parámetros de búsqueda el Nombre del Buque, el Nº IMO o la Letra de Radio.
- 2. El sistema despliega en pantalla los buques.
- 3. El usuario selecciona una de los buques listados presionando en el botón 💻

#### Paso 2. Seleccionar Crédito

- 1. Automáticamente al seleccionar la nave y presionar el botón de continuar, se desplegará una pantalla en la cual se listarán los documentos tipo Crédito que tenga el buque a su favor.
- 2. En el caso de que no exista algún crédito para este buque el usuario deberá presionar el botón de Cancelar para cancelar la transacción, de otro modo el usuario deberá seleccionar una de los Créditos listados

presionando en el botón 💻.

#### Paso 3. Aplicar Crédito

- 1. El sistema desplegará en pantalla automáticamente el monto original del Crédito, el saldo que tanga pendiente por aplicar y el usuario podrá modificar este monto para aplicar la totalidad del saldo pendiente de aplicar ó una porción de éste.
- En la parte inferior se desplegará automáticamente el listado de los débitos que tenga pendiente de pago el Buque. El usuario deberá desglosar el Monto del Saldo pendiente de aplicar, entre los débitos, ya sea cancelando en su totalidad uno o varios débitos ó abonando al saldo de uno o varios débitos.
- 3. Luego de haber aplicado y desglosado el monto Saldo pendiente de aplicar entre el listado de los débitos pendientes de pago, el usuario deberá presionar el botón de continuar.
- 4. A continuación se desplegará en pantalla toda la información registrada en modo consulta para que el usuario verifique y confirme la información registrada.
- 5. Si el usuario está seguro de ingresar los datos debe presionar el botón Guardar, de lo contrario si desea hacer correcciones deberá presionar el botón **Volver**.

#### Paso 4. Finalización

El sistema despliega un mensaje de "Se ha finalizado correctamente el proceso de Aplicación de Créditos y Adelantos."

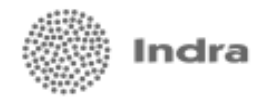

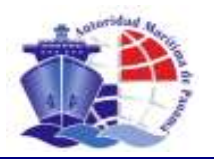

### 4.4. ACTUALIZAR EL ESTADO DE CUENTA DEL BUQUE

#### Paso 1. Seleccionar el buque

- 1. El personal de cobro realiza la búsqueda del buque al cual se le actualizará el estado de cuenta, teniendo como parámetros de búsqueda el Nombre del Buque, el Nº Imo o la Letra de Radio.
- 2. El sistema despliega en pantalla los buques.
- 3. El usuario selecciona una de los buques listados presionando en el botón 💻

#### Paso 2. Confirmar Actualización

1. El sistema desplegará el siguiente mensaje

¿Desea cambiar el Estado de Cuenta del buque a Actualizado?

Si el usuario presiona el botón de continuar actualizará el Estado de Cuenta del Buque a Actualizado, lo cual permitirá que a este buque se le puedan realizar transacciones de cobros tanto en Panamá como en los consulados.

Si el usuario presiona el botón de Cancelar cancelará la transacción y no se actualizará el Estado de Cuenta del Buque.

#### Paso 3. Finalización

El sistema despliega un mensaje de "Se ha actualizado el Estado de Cuenta del Buque".